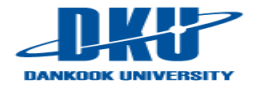

# **Chapter 1. A Tutorial Introduction**

March, 2016 Seungjae Baek

Dept. of software Dankook University <u>http://embedded.dankook.ac.kr/~baeksj</u>

## 이 장의 강의 목표

- 컴퓨터 구조를 이해한다.
- 하드웨어와 소프트웨어를 이해한다.
- 개발환경에 대한 이해
- C 프로그램을 컴파일하는 방법을 이해한다.
- C 언어의 기본 요소를 이해
- printf 함수 이해
- 이 장의 결론

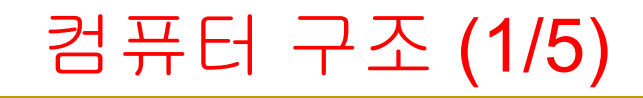

### Hardware / Software

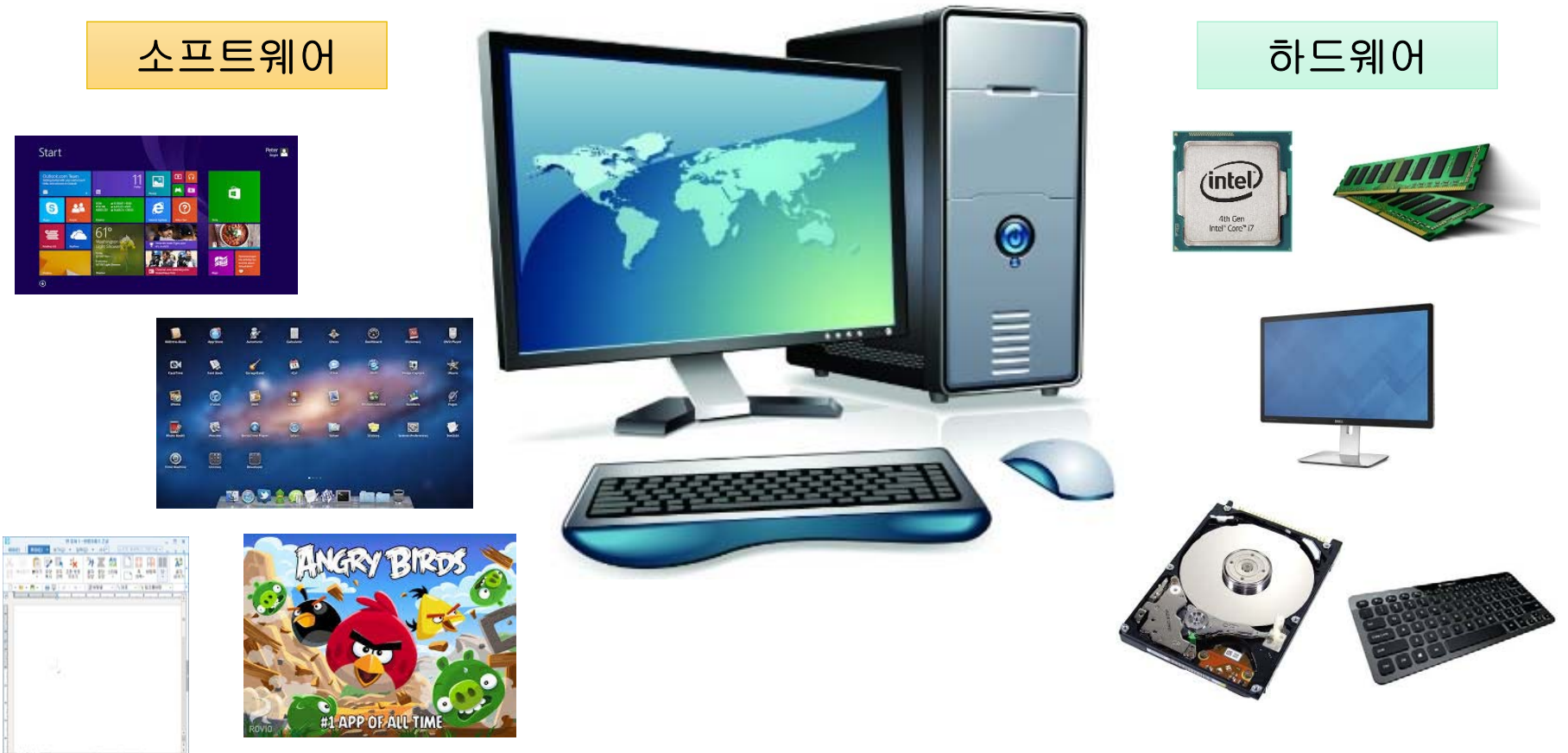

-----

## 컴퓨터 구조 (1/5)

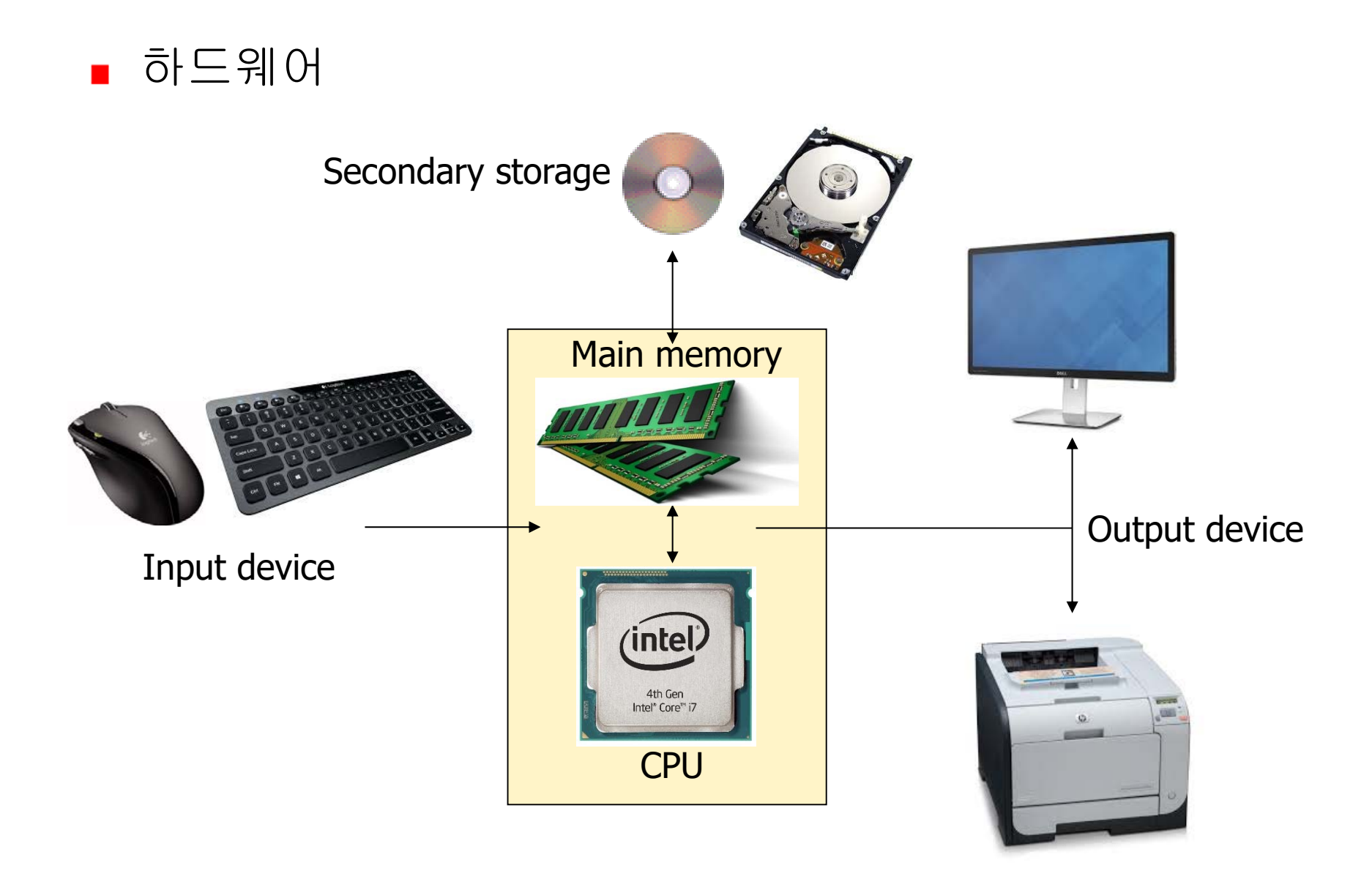

## 컴퓨터 구조 (2/4)

### • 하드웨어 구성 요소

- ✓ 중앙 처리 장치 (central processing unit)
  - 컴퓨터의 두뇌 : 데이터 연산, 논리 연산 (ALU), 제어(control Unit)
  - 레지스터 (register)
  - x86, ARM, PPC, Sparc, Alpha, MIPS, SH4, XScale,
- ✓ 메인 메모리 (memory): 휘발성
  - 메모리 셀 : 메모리 내의 개별적인 저장 공간
  - 바이트(byte)와 비트(bit)
  - Address → Memory → Data
- ✓ 저장 장치 (storage device): 비휘발성
  - 디스크, CD-ROM, 플로피, Flash Memory(NOR, NAND 등)
- ✔ 입출력 장치
  - 입력 장치 (input device) : 키보드, 마우스, Key Pad, Touch Screen
  - 출력 장치 (output device): 모니터, 프린터, LCD
- ✔ 통신 장치
  - 모뎀(modem), 이더넷(Ethernet), IrDA, CDMA, Bluetooth

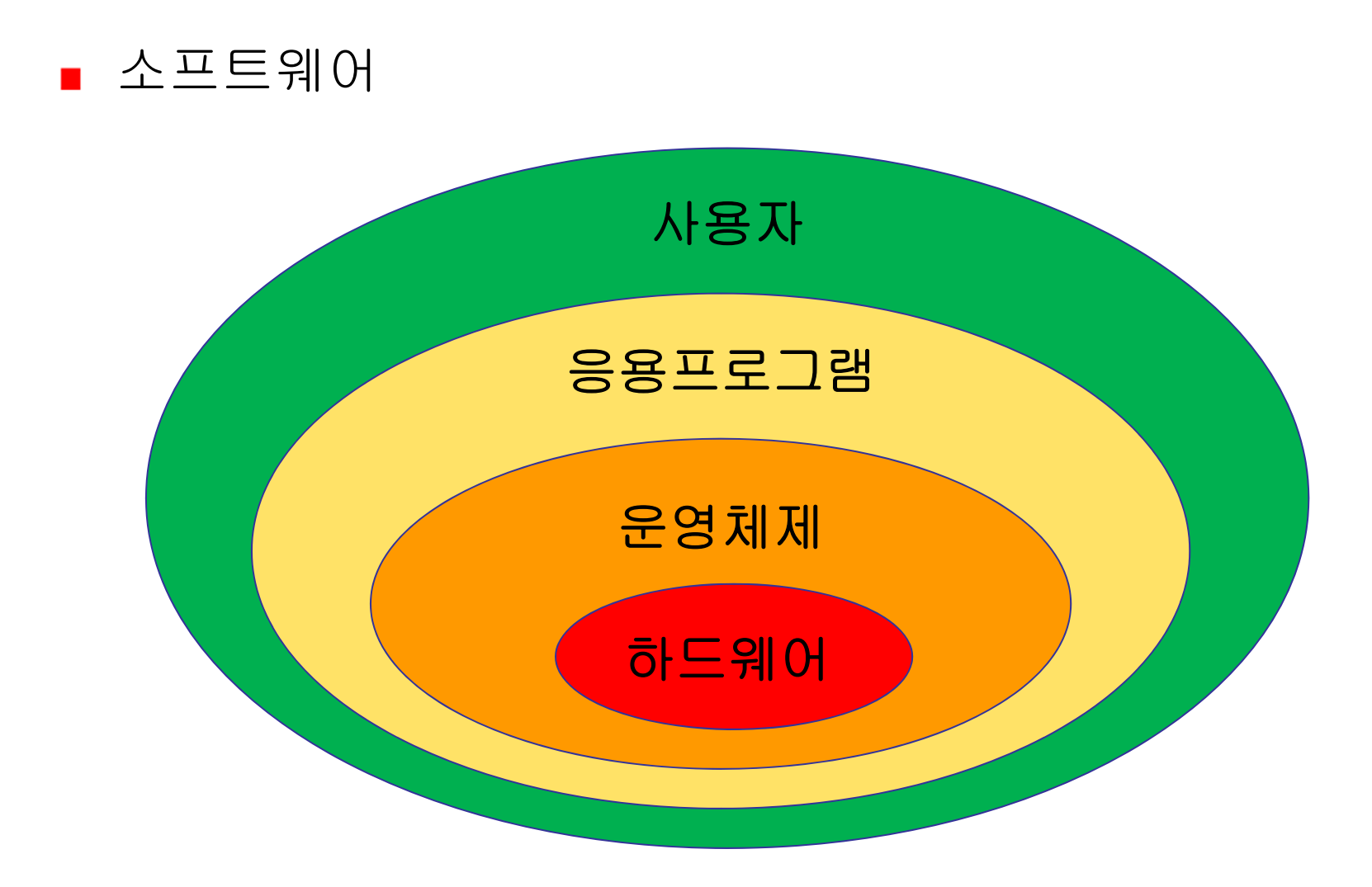

## 컴퓨터 구조 (4/4)

#### • 소프트웨어 구성 요소

- ✓ 운영체제
  - 자원 관리자(resource manager)
  - 물리적 자원/추상적 자원
- ✔ 응용 프로그램
  - 사용자의 특정 목적을 달성하게 하는 소프트웨어
  - 워드프로세서, 게임 소프트웨어
  - 데이터베이스
  - 컴파일러
- ✓ 프로그램 언어

7

## 프로그래밍 언어

### ■ 프로그래밍 언어

- ✓ 개발자와 컴퓨터간에 약속
- ✓ 구문(syntax)과 의미(semantics)로 구성

### ■ 프로그래밍 언어 구분

- ✓ 기계어 (machine language): 컴퓨터가 바로 실행 가능
  - 이진(binary) 코드, CPU의 종류에 따라 다름
- ✓ 어셈블리어 (assembly language)
  - 기계어 명령어와 1:1 대응
  - 어셈블러 (assembler)
- ✓ 고급 언어 (high-level language)
  - 하나의 명령문이 어셈블리어 명령문 여러 개에 해당
  - 컴파일러(compiler) 또는 인터프리터(interpreter)
  - C, C++, Java, Basic, Pascal, Perl, ...

### Overall of Compilation

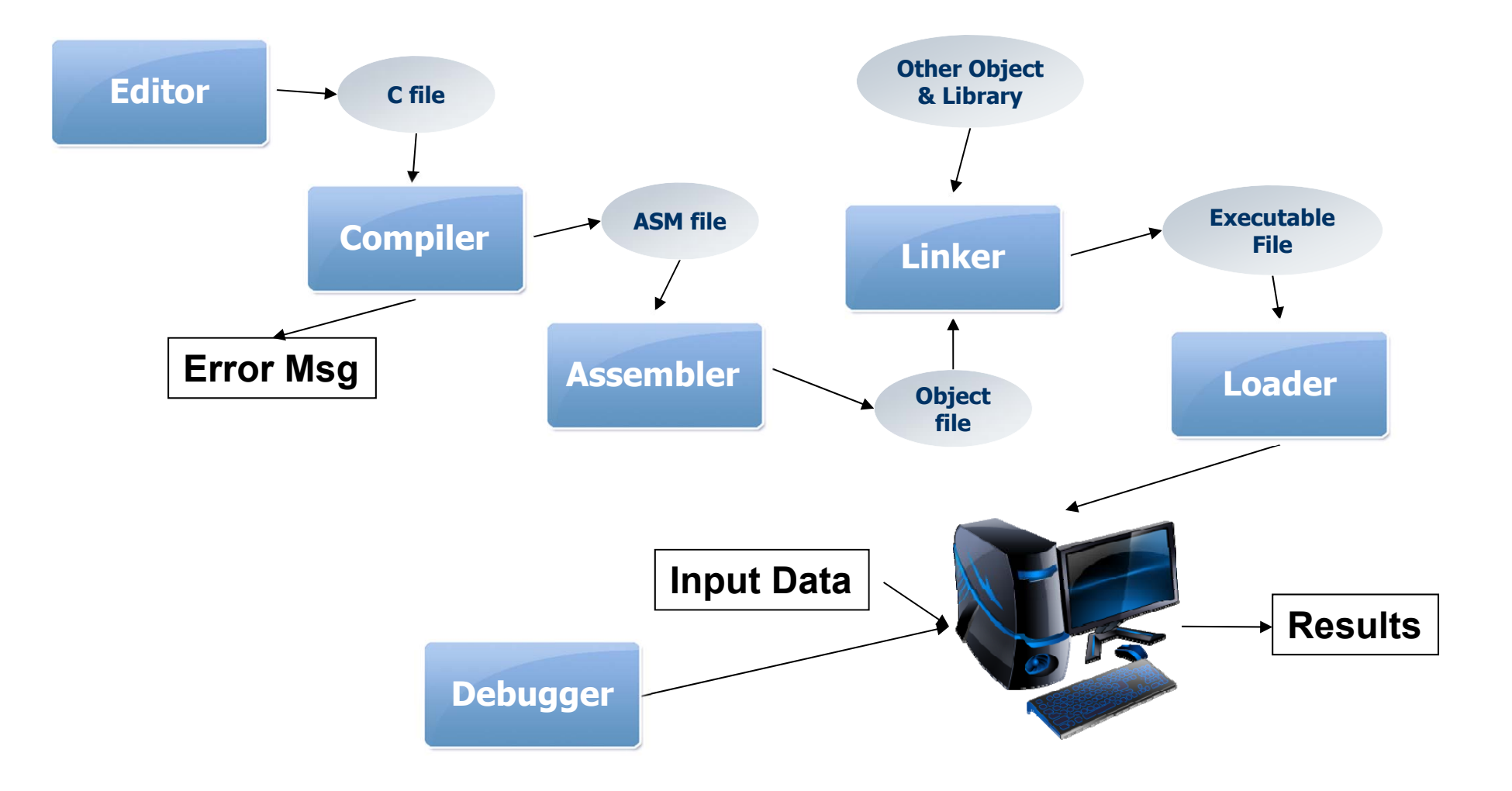

## 리눅스 환경 (1/4)

- Standalone (usually with multi-boot)
- Virtualization
- Client-Server

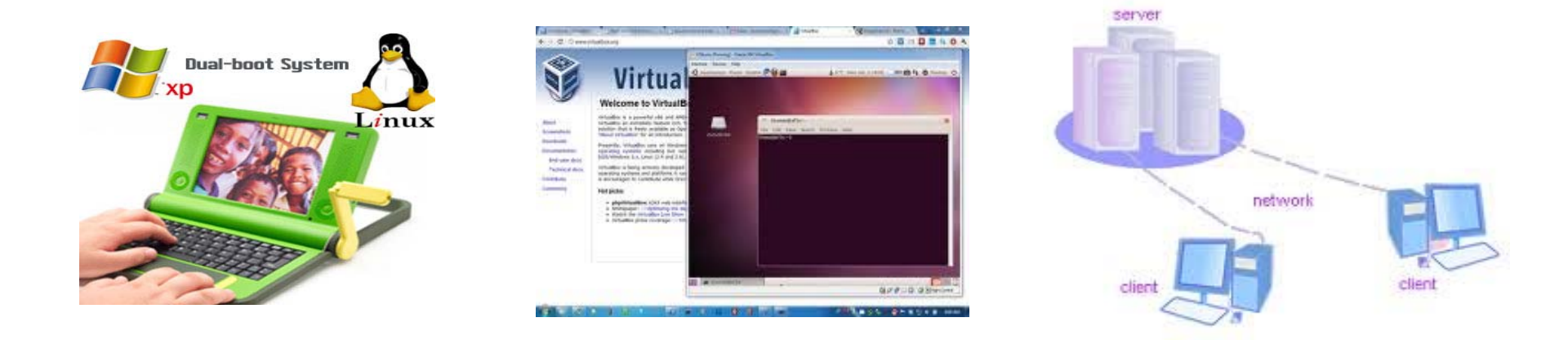

- ✓ In our course
  - Client: terminal emulator (telnet client, putty, ...)
  - Server: Linux system (PC)
    - · IP: 220.149.236.4

## 리눅스 환경 (2/4)

### Client

- ✓ telnet, ssh, ping, ...
- ✓ putty, SecureCRT, mlterm, ...

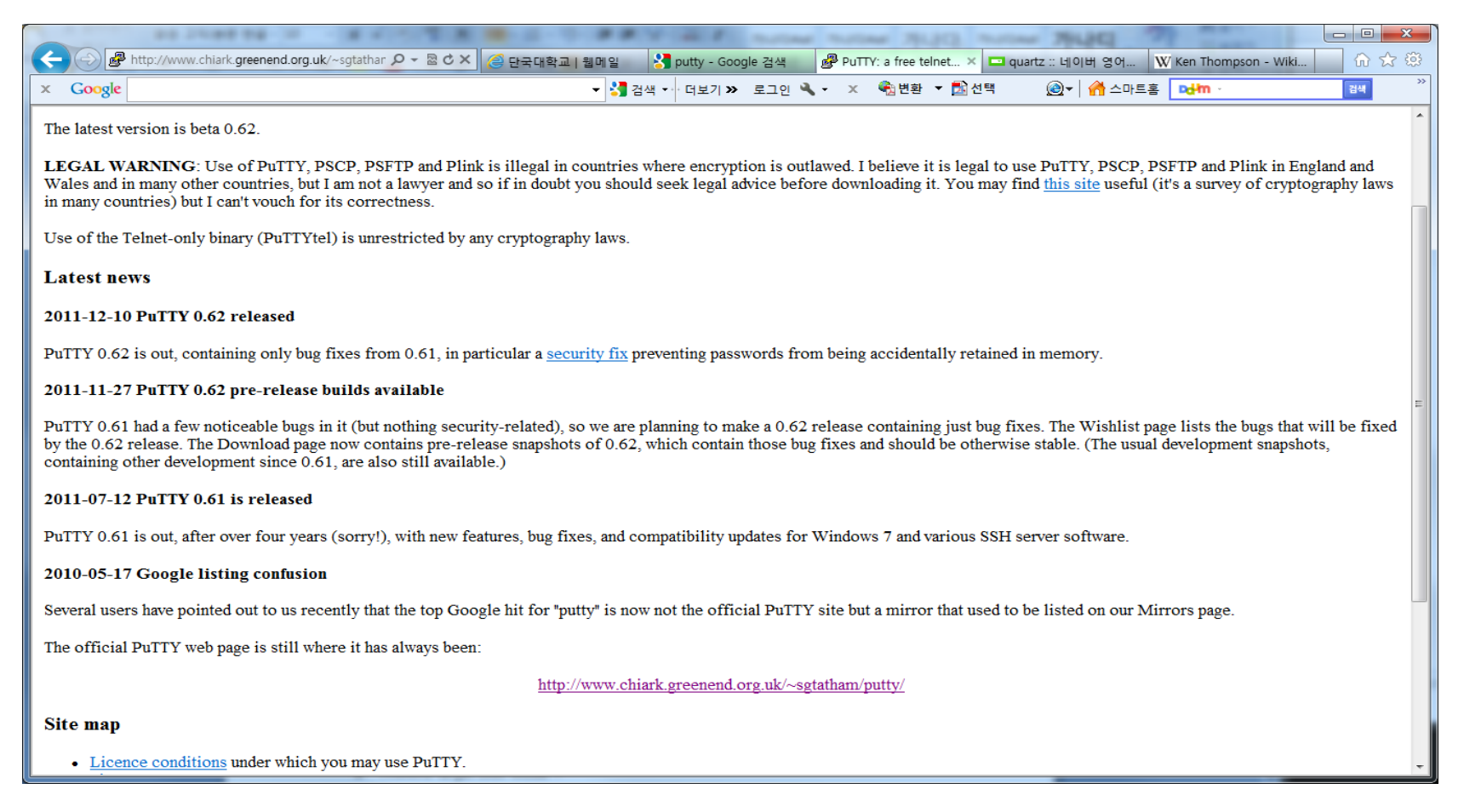

## 리눅스 환경 (3/4)

### Putty with ssh

- ✓ IP: 220.149.236.4 (type이 ssh인지, port가 22인지 확인)
- ✓ Translation: choose "UTF-8"

| Real Putty Configuration                                                                                                    |                                                                                                    | Reputty Configuration                                                                                                    |                                                                                                    |
|----------------------------------------------------------------------------------------------------|----------------------------------------------------------------------------------------------------|----------------------------------------------------------------------------------------------------|----------------------------------------------------------------------------------------------------|
| <ul> <li>Session</li> <li>Logging</li> <li>Terminal</li> <li>Keyboard</li> <li>Bell</li> <li>Features</li> <li>Window</li> <li>Appearance</li> <li>Behaviour</li> <li>Translation</li> <li>Selection</li> <li>Colours</li> <li>Connection</li> <li>Data</li> <li>Proxy</li> <li>Telnet</li> <li>Rlogin</li> <li>SSH</li> <li>Serial</li> </ul> | Basic options for your PuTTY session         Specify the destination you want to connect to         Host Name (or IP address)       Port         22         Connection type:         Raw       Telnet         Rlogin       SSH         Saved Sessions         Default Settings         Lab Server         UNIX/Linux         Save         Close window on exit:         Always         Never         Only on clean exit | <ul> <li>Session</li> <li>Logging</li> <li>Teminal</li> <li>Keyboard</li> <li>Bell</li> <li>Features</li> <li>Window</li> <li>Appearance</li> <li>Behaviour</li> <li>Translation</li> <li>Selection</li> <li>Colours</li> <li>Connection</li> <li>Data</li> <li>Proxy</li> <li>Telnet</li> <li>Rlogin</li> <li>SSH</li> <li>Serial</li> </ul> | Options controlling character set translation         Character set translation         Remote character set:         UTFS         (Codepages supported by Windows but not listed here, such as CP866 on many systems, can be entered manually)         Treat CJK ambiguous characters as wide         Caps Lock acts as Cyrillic switch         Adjust how PuTTY handles line drawing characters         Handling of line drawing characters:         ● Use Unicode line drawing code points         ● Poor man's line drawing (+, - and l)         ● Font has XWindows encoding         ● Use font in both ANSI and OEM modes         ● Use font in OEM mode only         ● Copy and paste line drawing characters as lqqqk |
| About                                                                                                    | Open Cancel                                                                                                    | About                                                                                                    | Open <u>C</u> ancel                                                                                                    |

## 리눅스 환경 (4/4)

### Login and shell

| ● ● ssh -2 baeksi@220.149.236.4 - ssh - 80×24 | baeksi@embedded4:~ - ssh - 80x33                                                                                                    |
|-----------------------------------------------|----------------------------------------------------------------------------------------------------|
| baeksj@220.149.236.4's password: 3            | baeksj@220.149.236.4's password:<br>Welcome to Ubuntu 12.04.5 LTS (GNU/Linux 3.11.0-15-generic x86_64)                                                                                                    |
|                                               | New release '14.04.3 LTS' available.<br>Run 'do-release-upgrade' to upgrade to it.                                                                                                    |
|                                               | Your current Hardware Enablement Stack (HWE) is no longer supported                                                                                                    |
|                                               | since 2014–08–07. Security updates for critical parts (kernel<br>and graphics stack) of your system are no longer available.                                                                                                    |
|                                               | http://wiki.ubuntu.com/1204_HWE_EOL<br>There is a graphics stack installed on this system. An upgrade to a                                                                                                    |
|                                               | supported (or longer supported) configuration will become available<br>on 2014–07–16 and can be invoked by running 'update-manager' in the<br>Dash.                                                                                                    |
|                                               | Last login: Sun Sep 13 16:16:39 2015 from baeksj-imac.local<br>baeksj@embedded4:~\$ passwd<br>baeksj에 더한 암호 변경 중<br>(현재) UNIX 암호 입력:<br>새 UNIX 암호 입력:<br>새 UNIX 암호 재입력:<br>passwd: 암호를 성공적으로 업데이트했습니다<br>baeksj@embedded4:~\$ ls<br>examples.desktop<br>baeksj@embedded4:~\$ |

- ✓ ID: sys123456 (학번)

### Command

### Overview of UNIX/Linux Commands

### COMMANDS

Currently defined functions include:

[, [[, addgroup, adduser, adjtimex, ar, arp, arping, ash, awk, basename, bbconfig, bbsh, brctl, bunzip2, busybox, bzcat, bzip2, cal, cat, catv, chat, chattr, chcon, chgrp, chmod, chown, chpasswd, chpst, chroot, chrt, chvt, cksum, clear, cmp, comm, cp, cpio, crond, crontab, cryptpw, cttyhack, cut, date, dc, dd, deallocvt, delgroup, deluser, depmod, devfsd, df, dhcprelay, diff, dirname, dmesg, dnsd, dos2unix, dpkg, dpkg deb, du, dumpkmap, dumpleases, e2fsck, echo, ed, egrep, eject, env, envdir, envuidgid, ether wake, expand, expr, fakeidentd, false, fbset, fbsplash, fdflush, fdformat, fdisk, fetchmail, fgrep, find, findfs, fold, free, freeramdisk, fsck, fsck minix, ftpget, ftpput, fuser, getenforce, getopt, getsebool, getty, grep, gunzip, gzip, halt, hd, hdparm, head, hexdump, hostid, hostname, httpd, hush, hwclock, id, ifconfig, ifdown, ifenslave, ifup, inetd, init, inotifyd, insmod, install, ip, ipaddr, ipcalc, ipcrm, ipcs, iplink, iproute, iprule, iptunnel, kbd mode, kill,

killall, killall5, klogd, lash, last, length, less, linux32, linux64, linuxrc, ln, load policy, loadfont, loadkmap, logger, login, logname, logread, losetup, lpd, lpg, lpr, ls, lsattr, lsmod, lzmacat, makedevs, man, matchpathcon, md5sum, mdev, mesg, microcom, mkdir, mke2fs, mkfifo, mkfs minix, mknod, mkswap, mktemp, modprobe, more, mount, mountpoint, msh, mt, mv, nameif, nc, netstat, nice, nmeter, nohup, nslookup, od, openvt, parse, passwd, patch, pgrep, pidof, ping, ping6, pipe progress, pivot root, pkill, poweroff, printenv, printf, ps, pscan, pwd, raidautorun, rdate, rdev, readahead, readlink, readprofile, realpath, reboot, renice, reset, resize, restorecon, rm, rmdir, rmmod, route, rpm, rpm2cpio, rtcwake, run parts, runcon, runlevel, runsv, runsvdir, rx, script, sed, selinuxenabled, sendmail, seq, sestatus, setarch, setconsole, setenforce, setfiles, setfont, setkeycodes, setlogcons, setsebool, setsid, setuidgid, sh, shalsum, showkey, slattach, sleep, softlimit, sort, split, start stop daemon, stat, strings, stty, su, sulogin, sum, sv, svlogd, swapoff, swapon, switch root, sync, sysctl, syslogd, tac, tail, tar, taskset, tcpsvd, tee, telnet, telnetd, test, tftp, tftpd, time, top, touch, tr, traceroute, true, tty, ttysize, tune2fs, udhcpc, udhcpd, udpsvd, umount, uname, uncompress, unexpand, uniq, unix2dos, unlzma, unzip, uptime, usleep, uudecode, uuencode, vconfig, vi, vlock, watch, watchdog, wc, wget, which, who, whoami, xargs, yes, zcat, zcip

## man Utility

- man : Displays the System Manual
  - ✓ \$ man passwd
  - ✓ \$ man 5 passwd

| Section | Finding manual on     |
|---------|-----------------------|
| 1       | User Commands         |
| 2       | System Calls          |
| 3       | Subroutines           |
| 4       | Devices               |
| 5       | File Formats          |
| 6       | Games                 |
| 7       | Miscellaneous         |
| 8       | System Administration |
| 9       | Kernel                |
| 10      | New                   |

## 기본 명령어 (1/4)

- file related command
  - ✓ 파일 생성
    - vi, gcc, mknod, ...
  - ✓ 파일 복사/이동
    - cp, mv, ln, ...
  - ✓ 파일 삭제
    - rm
  - ✓ 파일 이름 보기
    - Is
  - ✓ 파일 내용 보기
    - more, cat, head, tail, objdump, hexdump
  - ✓ 파일 속성 제어
    - chmod, chown, chgrp, touch
  - ✓ 파일 redirection

■ >

| 00                                    | root@localhost:~/sp/cmd — ssh — 80×24 |
|---------------------------------------|---------------------------------------|
| <pre>[root@localhost c test.txt</pre> | md]# ls                               |
| [root@localhost c<br>abcdef           | md]# cat test.txt                     |
| [root@localhost c                     | md]# cp test.txt test_new.txt         |
| [root@localhost c                     | md]# ls                               |
| test_new.txt tes                      | t.txt                                 |
| [root@localhost c<br>abcdef           | md]# more test.txt                    |
| <pre>[root@localhost c abcdef</pre>   | md]# more test_new.txt                |
| [root@localhost c                     | md]# rm test_new.txt                  |
| rm: remove regula                     | r file `test_new.txt'? y              |
| [root@localhost c                     | .md]#                                 |
| [root@localhost c                     | md]# man rm                           |

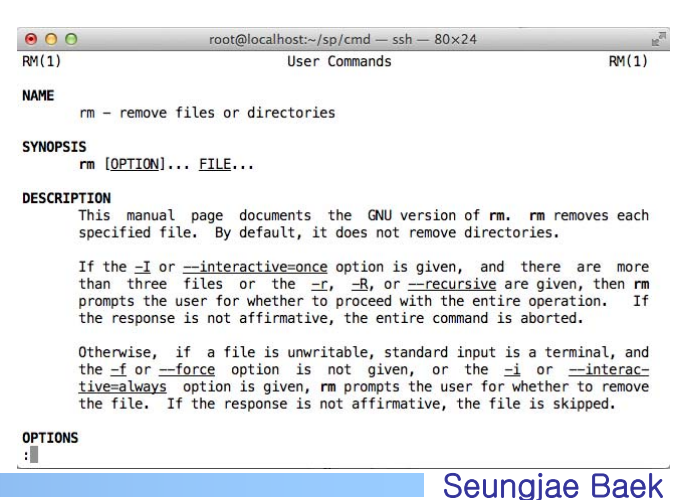

## 기본 명령어 **(2/4)**

17

Seungjae Baek

### ■ 디렉터리 (directory)

- ✓ a set of files
- ✓ 계층 구조를 제공
- ✓ home directory, root directory, current directory
- ✓ relative path, absolute path

### directory related command

|                           | ● ○ ○ root@localhost:~/sp/cmd/programs — ssh — 80×24                                                                                        | ц <sup>л</sup> |
|---------------------------|----------------------------------------------------------------------------------------------------|----------------|
| ✓ 생성                      | [root@localhost cmd]# ls                                                                                                    |                |
| <ul> <li>mkdir</li> </ul> | <pre>test.txt [root@localhost cmd]# pwd /root/sp/cmd</pre>                                                                                  |                |
| ✓ 이동                      | [root@localhost cmd]# mkdir programs<br>[root@localhost cmd]# mkdir test<br>[root@localhost cmd]# mkdir reports<br>[root@localhost cmd]# ls |                |
| ■ cd                      | [root@localhost cmd]# cd programs/<br>[root@localhost cmd]# d programs/                                                                     |                |
| ✓ 삭제                      | [root@localhost programs]# ls<br>[root@localhost programs]#<br>[root@localhost programs]# ls/                                               |                |
| <ul> <li>rmdir</li> </ul> | programs reports test test.txt<br>[root@localhost programs]#<br>[root@localhost programs]# ls -a                                            |                |
| ✓ 현재 위치                   | <pre>[root@localhost programs]# cp/test.txt ./test_new.txt [root@localhost programs]#</pre>                                                 |                |
| ■ pwd                     | [root@localhost programs]#                                                                                                    |                |

## 기본 명령어 (3/4)

- vi(visual interface) 파일 편집기
  - ✓ UNIX 시스템에서 사용하는 가장 일반적인 편집기
  - ✓ 텍스트 기반 편집
  - ✓ 강력한 기능 제공

■ 명령 모드

■ 입력 모드

✓ 3가지 기본 모드 제공

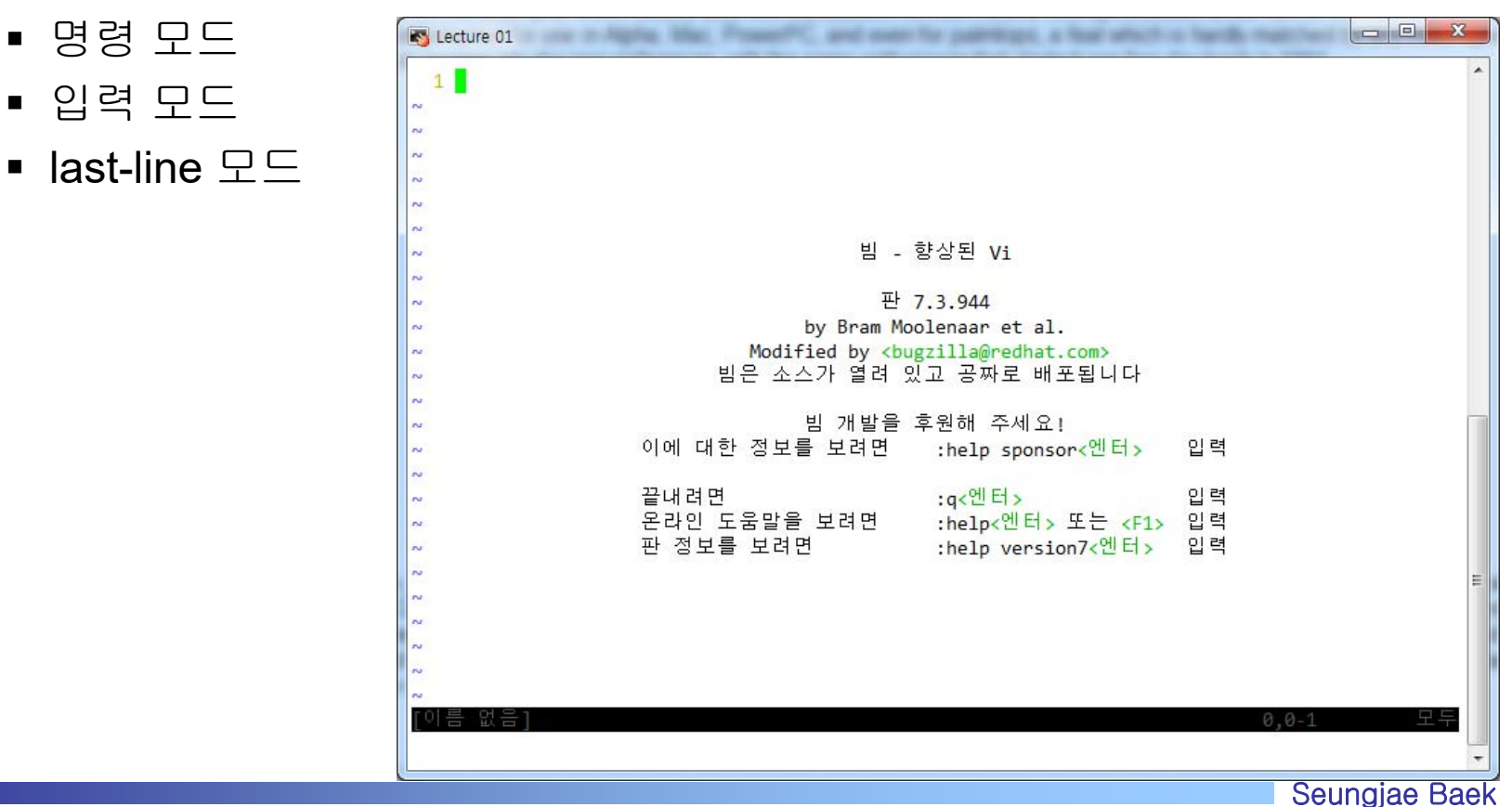

## 기본 명령어 (4/4)

### • 파일 속성 제어

#### ✓ 파일마다 permission과 owner 존재

```
000
                  root@localhost:~/sp/cmd/programs - ssh - 80×26
[root@localhost programs]# ls -l
total 8
-rw-r--r-- 1 root root 78 Sep 21 21:29 hello.c
-rw-r--r-- 1 root root 7 Sep 21 21:27 test_new.txt
[root@localhost programs]#
[root@localhost programs]# gcc -o hello hello.c
[root@localhost programs]#
[root@localhost programs]# ls -l
total 16
-rwxr-xr-x 1 root root 6425 Sep 21 21:30 hello
-rw-r--r-- 1 root root 78 Sep 21 21:29 hello.c
-rw-r--r-- 1 root root 7 Sep 21 21:27 test_new.txt
[root@localhost programs]# ./hello
Hello world~
[root@localhost programs]#
[root@localhost programs]# chmod -x hello
[root@localhost programs]# ./hello
-bash: ./hello: Permission denied
[root@localhost programs]# mkdir test
[root@localhost programs]# ls -l
total 20
-rw-r--r-- 1 root root 6425 Sep 21 21:30 hello
-rw-r--r-- 1 root root 78 Sep 21 21:29 hello.c
drwxr-xr-x 2 root root 4096 Sep 21 21:30 test
-rw-r--r-- 1 root root
                        7 Sep 21 21:27 test_new.txt
[root@localhost programs]#
```

100

## VIM (1/5)

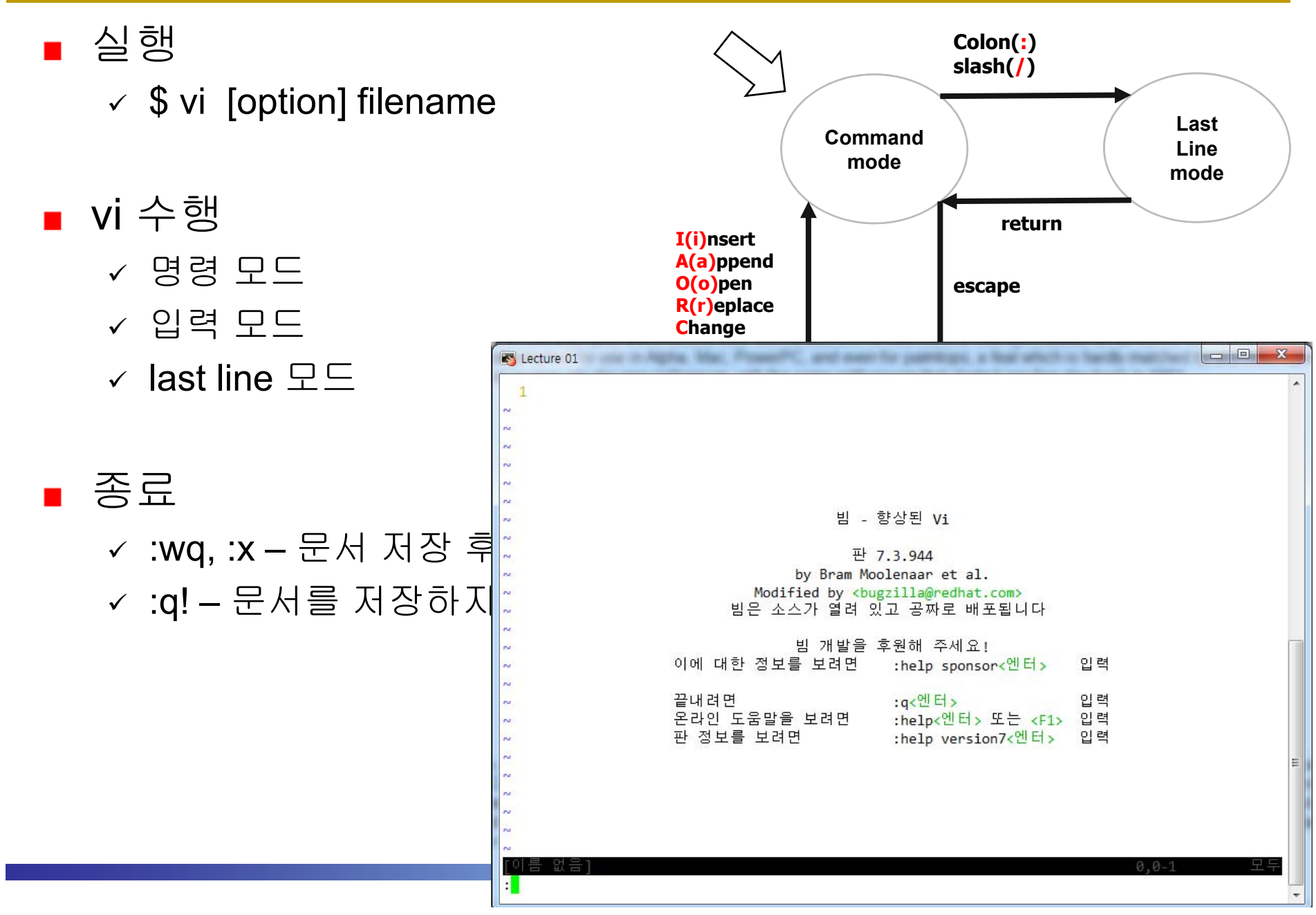

## VIM (2/5)

### ■ 커서 이동 명령

| h, j, k, l | 좌, 하, 상, 우   | {        | 한 문단 위로 이동       |  |  |
|------------|--------------|----------|------------------|--|--|
| (          | 현재 문장의 처음으로  | }        | 한 문단 아래로 이동      |  |  |
| )          | 현재 문장의 끝으로   | ^ or 0   | 행의 시작으로 이동       |  |  |
| Н          | 화면 맨 윗줄로 이동  | \$       | 행의 끝으로 이동        |  |  |
| М          | 화면 중간 줄로 이동  | gg       | 문서의 시작으로 이동      |  |  |
| L          | 화면 맨 아랫줄로 이동 | G        | 문서의 끝으로 이동       |  |  |
| W          | 다음 단어로 이동    | :n       | n 행으로 이동         |  |  |
| b          | 이전 단어로 이동    | nG       | n 행으로 이동         |  |  |
| CTRL+f     | 한화면 아래로      | z enter  | 현재 줄을 화면의 처음으로   |  |  |
| CTRL+d     | 반화면 아래로      | Nz enter | N 번째 줄을 화면의 처음으로 |  |  |
| CTRL+b     | 한화면 위로       | Z.       | 커서 line을 화면 중앙으로 |  |  |
| CTRL+u     | 반화면 위로       | Nz.      | N 번째 줄을 화면 중앙으로  |  |  |
| CTRL+e     | 화면 한줄 아래로    | Z-       | 현재 줄을 화면 맨 아래로   |  |  |
| CTRL+y     | 화면 한줄 위로     | Nz-      | N 번째 줄을 화면 맨 아래로 |  |  |

21

## VIM (3/5)

### ■ 입력 모드 전환 명령

| i | 커서 위치부터 입력             | 0 | 커서의 다음 줄에 입력             |
|---|------------------------|---|--------------------------|
| Ι | 커서 행 맨 앞부터 입력          | 0 | 커서의 이전 줄에 입력             |
| а | 커서 위치 다음부터 입력          | S | 커서 위치 한 글자 지우고 입력        |
| А | 커서 행 맨 뒤부터 입력          | S | 커서 위치 한 줄 지우고 입력         |
| r | 현재 커서 위치 문자를 다른 문자로 변경 | С | 현재 커서 위치에서 뒤쪽 줄을 삭제하고 입력 |
| R | 현재 커서 위치부터 replace     |   |                          |

### ■ 실행 취소

#### ✓ u: 바로 전에 수행한 vi명령 모드 명령어 취소

 ✓ U: 현재 줄에서 수행한 모든 vi 명령 모드 명령어 취소 줄을 변경하면 취소 불가

## VIM (4/5)

■ 복사 및 삭제

| _ |           |                     |           |                     |  |
|---|-----------|---------------------|-----------|---------------------|--|
|   | x or dl   | 커서 위치 한 글자 삭제       | yy, Y     | 커서위치 줄을 버퍼로 복사      |  |
|   | X or dh   | 커서 앞 글자 삭제          | Nyy or NY | N 줄을 버퍼로 복사         |  |
|   | nX        | 커서 앞 N개 글자 삭제       | u         | 되돌리기                |  |
|   | dw        | 커서 위치 단어 삭제         | р         | 버퍼 내용을 커서 아래 줄에 추가  |  |
|   | d\$ or D  | 커서 위치부터 행 끝까지 삭제    | Р         | 버퍼 내용을 커서 위 줄에 추가   |  |
|   | d0        | 커서 위치 앞부터 행 처음까지 삭제 | dj        | 커서가 있는 행과 그 다음 행 삭제 |  |
|   | dd        | 커서가 있는 행 삭제         | dk        | 커서가 있는 행과 그 이전 행 삭제 |  |
|   | ■ 서상 및 종료 |                     |           |                     |  |

| :w              | 저장                  | :q          | 종료              |
|-----------------|---------------------|-------------|-----------------|
| :w!             | 강제 저장               | :q!         | 강제 종료           |
| :w filename     | 현재 파일 filename으로 저장 | :е          | 현재 파일 불러옴       |
| :w >> filename  | filename에 덧붙여서 저장   | :e filename | filename 파일 불러옴 |
| :wq or ZZ or :x | 저장 후 종료             | :wq!        | 강제 저장 후 종료      |

## VIM (5/5)

### 그 밖의 유용한 기능

- ✓ v:block 지정
- ✓ ctrl + w n: 가로 창 분할
- ✓ :%s/old/new/g : old문자열을 new문자열로 치환
  - :2,6s/old/new/g : 2행과 4행 사이의 old문자열을 new문자열로 치환
- ✓ /:문자열 검색
- ✓ n은 다음 문자, N인 이전 문자

## 소스코드 컴파일

### ■ 컴파일러의 구분

- ✓ IDE (Integrated Development Environments): 통합 개발 환경
- ✓ Command line Compiler
- 본 강의에서 사용할 컴파일러
  - ✓ GNU gcc,
  - ✓ 그 외 Microsoft Visual C++ (command line 명령은 cl), Turbo C/C++, Borland C/C++,

## **Compilation in Linux**

### Overall

{

}

```
root@localhost:/home/Lecture/C --- -ssh -2 root@root.ees.guru --- 80×24
[[root@localhost C]# ls
[[root@localhost C]# vim hello.c
[[root@localhost C]#
[[root@localhost C]# more hello.c
#include <stdio.h>
int main(void)
         printf("Hello world~\n");
         return 0;
[[root@localhost C]# ls -l
total 4
-rw-r--r--. 1 root root 77 Mar 13 14:11 hello.c
[[root@localhost C]# gcc -o myhello hello.c
[[root@localhost C]# ls -lh
total 16K
-rw-r--r--. 1 root root 77 Mar 13 14:11 hello.c
-rwxr-xr-x. 1 root root 8.4K Mar 13 14:12 myhello
[[root@localhost C]# ./myhello
Hello world~
[root@localhost C]#
```

## C 프로그램 구성 요소 (1/6)

### ■ C 프로그램의 특징

- ✓ System Software 개발 도중 프로그래머에 의해 만들어짐
- ✓ High-level과 Low-level 언어의 장점 포함 (middle-level lang.)
- ✓ Brevity (간결성)
- ✓ Generality (범용성)
- ✓ C++, Java의 기반
- ✓ 알고리즘 기술 언어. 프로그래머간의 대화 도구

## C 프로그램 구성 요소 (2/6)

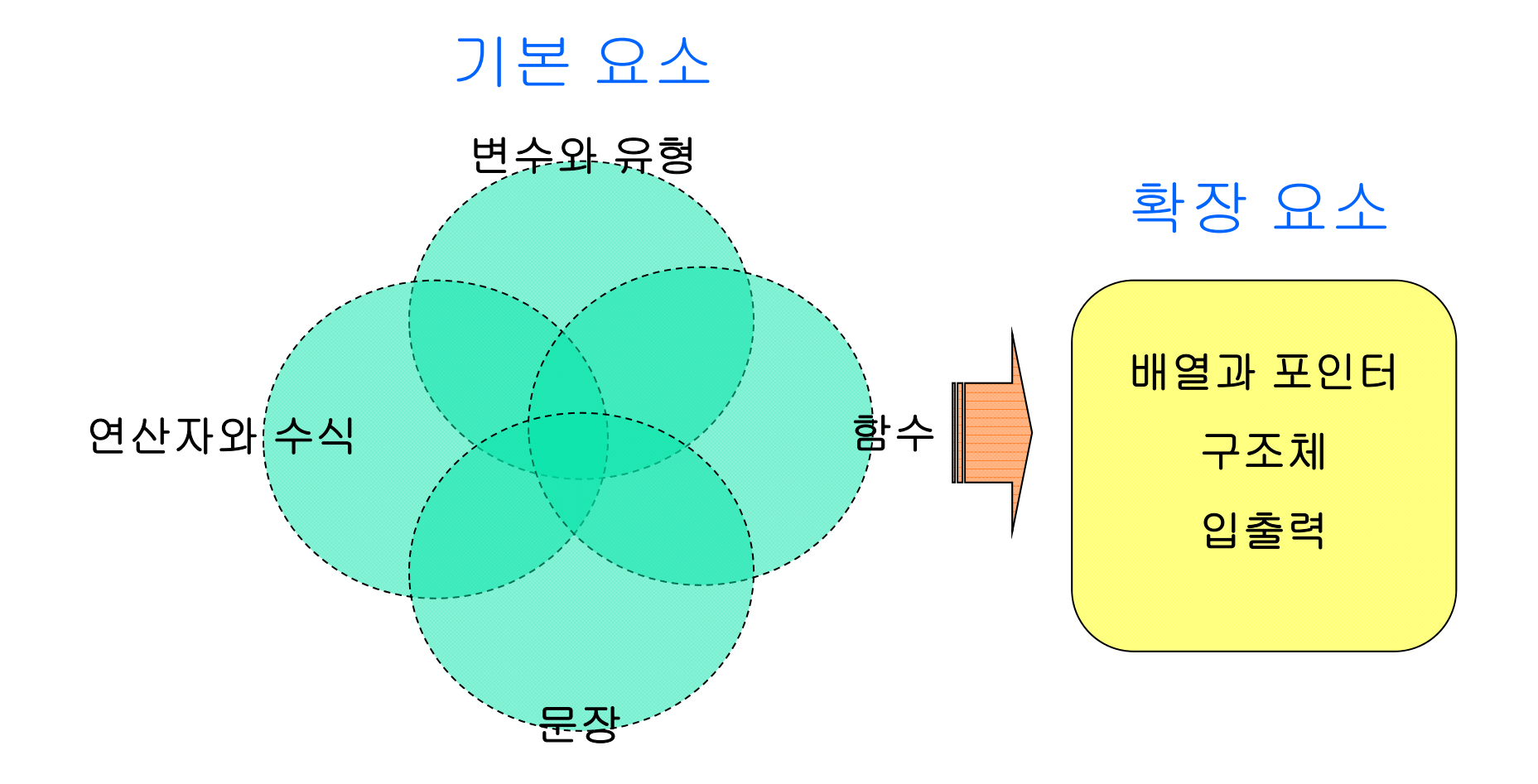

28

## C 프로그램 구성 요소(3/6)

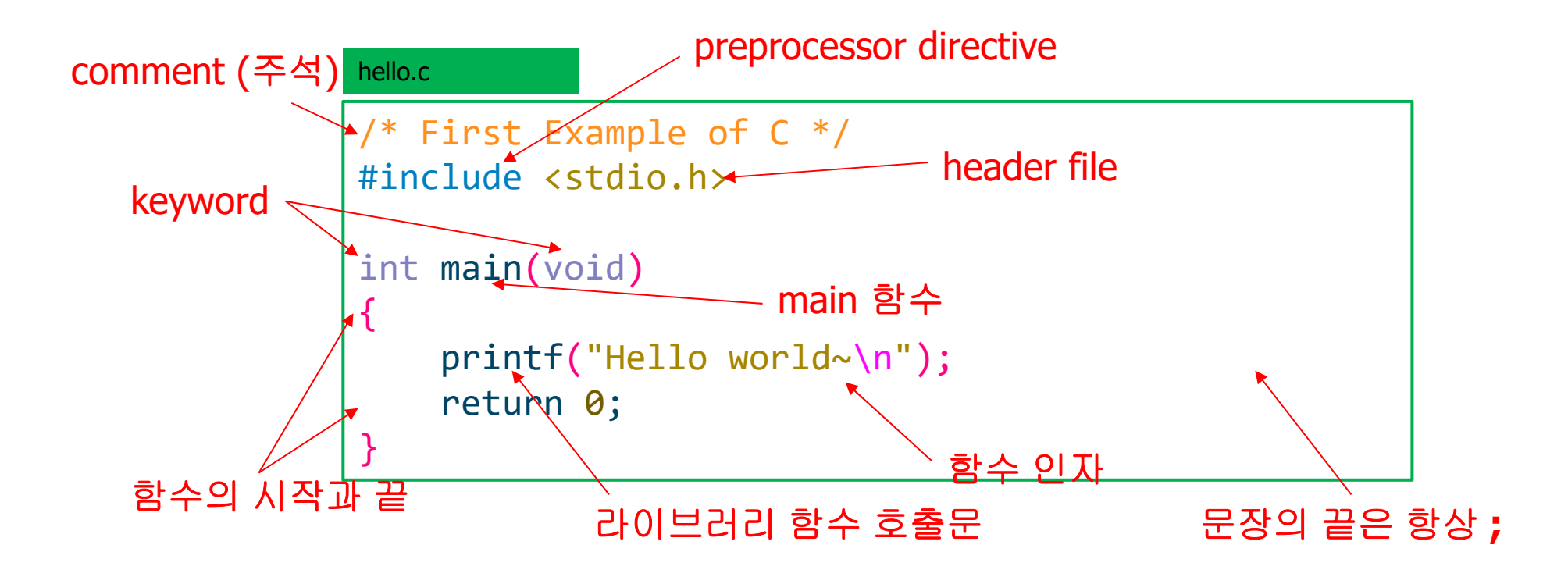

☞ 선행처리 지시자 (Preprocessor Directive) 문장은 ;으로 끝나지 않는다.

## C 프로그램 구성 요소(4/6)

■ 프로그램

✓ 모든 C 프로그램은 함수들로 구성 (최소한 main 함수 하나는 포함)

#### ∎ 함수

- ✓ 함수는 문장 또는 연관된 문장의 집합(block)으로 구성
- ✓ {}
- ✓ 함수 이름, 반환 자료형, 매개 변수(인수, 인자)
- ✓ 함수 이름에는 알파벳, 숫자, 특수 문자로는 \_ 만 사용 가능, 숫자가 첫 문자일수는 없음 (실제 이 부분은 compiler dependent)
- ✓ caller, callee

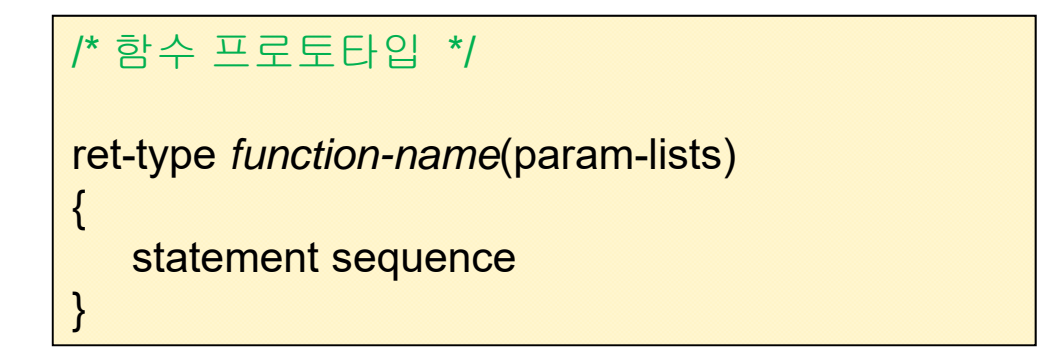

### C 프로그램 구성 요소(5/6)

### 문장

- ✓ 프로그램의 수행 동작(operation)을 의미
- ✓ 모든 문장은 ;(세미콜론)으로 끝남
- ✓ 문장은 수식과 연산자, 그리고 C 키워드로 구성
- ✓ 문장의 종류에는 제어문, 반복문, 치환문, 선택문, 선언문 등이 존재
- 수식과 연산자
  - ✓ 수식은 변수(또는 상수)와 연산자로 구성
  - ✓ 연산자에는 산술, 논리, 관계, 치환, 비트 연산자 등이 존재
- ∎ 변수
  - ✔ 메모리의 특정 주소를 이름으로 접근 가능하도록 함
  - ✓ 유형(type)을 갖는다.

### C 프로그램 구성 요소(6/6)

### • 라이브러리 함수

- ✓ 다양한 부가 기능을 제공하는 함수 집합
  - 입출력
  - 메모리 할당
  - 스트링(문자열) 조작
  - 수학 함수
  - 통신

C는 전처리기 사용

- ✓ 선행처리 지시자 (preprocessor directive)
  - #include
  - #define
  - 조건 컴파일
  - 인라인 처리

#### ☞ 위 두 가지의 사용이 C를 매우 간결하면서 매력적인 언어로 만들었다

32

### 프로그램에 주석 달기

- 주석: /\* \*/, 일부 컴파일러에서는 //도 지원
- 주석의 중요성
  - ✓ 여러 개발자가 각자가 맡은 부분을 프로그램 한 이후 통합 하였다.
     다음 문제가 발생 했을 때 이 중 가장 벌금을 많이 내야 할 개발자
     는?
    - 컴파일 시에 오류를 야기하는 프로그램 개발자
    - 수행 중에 버그를 야기시킨 개발자
    - 프로그램에 주석을 달지 않는 개발자 (프로그램은 잘 동작함)
    - 기한 내에 완료하지 못한 개발자
  - 주석인 없는 프로그램 보고서는 제출하지 않은 것과 동일!!! 주석에는 날짜, 작성자, 프로그램 명세(설계서 수준), 필요할 경우 각 문장별 주석 기술 Indentation도 반드시 지킬 것

## 표준 라이브러리와 printf 함수 (1/2)

### printf 사용 예

#### PrintfOne.c (p. 43)

| #ind | clude <stdio.h></stdio.h>               |
|------|-----------------------------------------|
| int  | main(void)                              |
| {    |                                         |
|      | <pre>printf("Hello Everybody\n");</pre> |
|      | printf("%d\n", 1234);                   |
|      | printf("%d %d\n", 10, 20);              |
|      | return 0;                               |
| }    |                                         |

| Results |           |  |
|---------|-----------|--|
| Hello   | Everybody |  |
| 1234    |           |  |
| 10 20   |           |  |

### ■ printf(...) 함수

- ✓ 첫 번째 인자 내용을 화면에 출력
- ✓ \n : 줄 바꿈 (escape sequence)
- ✓ %d: 부호가 있는 정수 출력 (서식 문자)

## 표준 라이브러리와 printf 함수 (2/2)

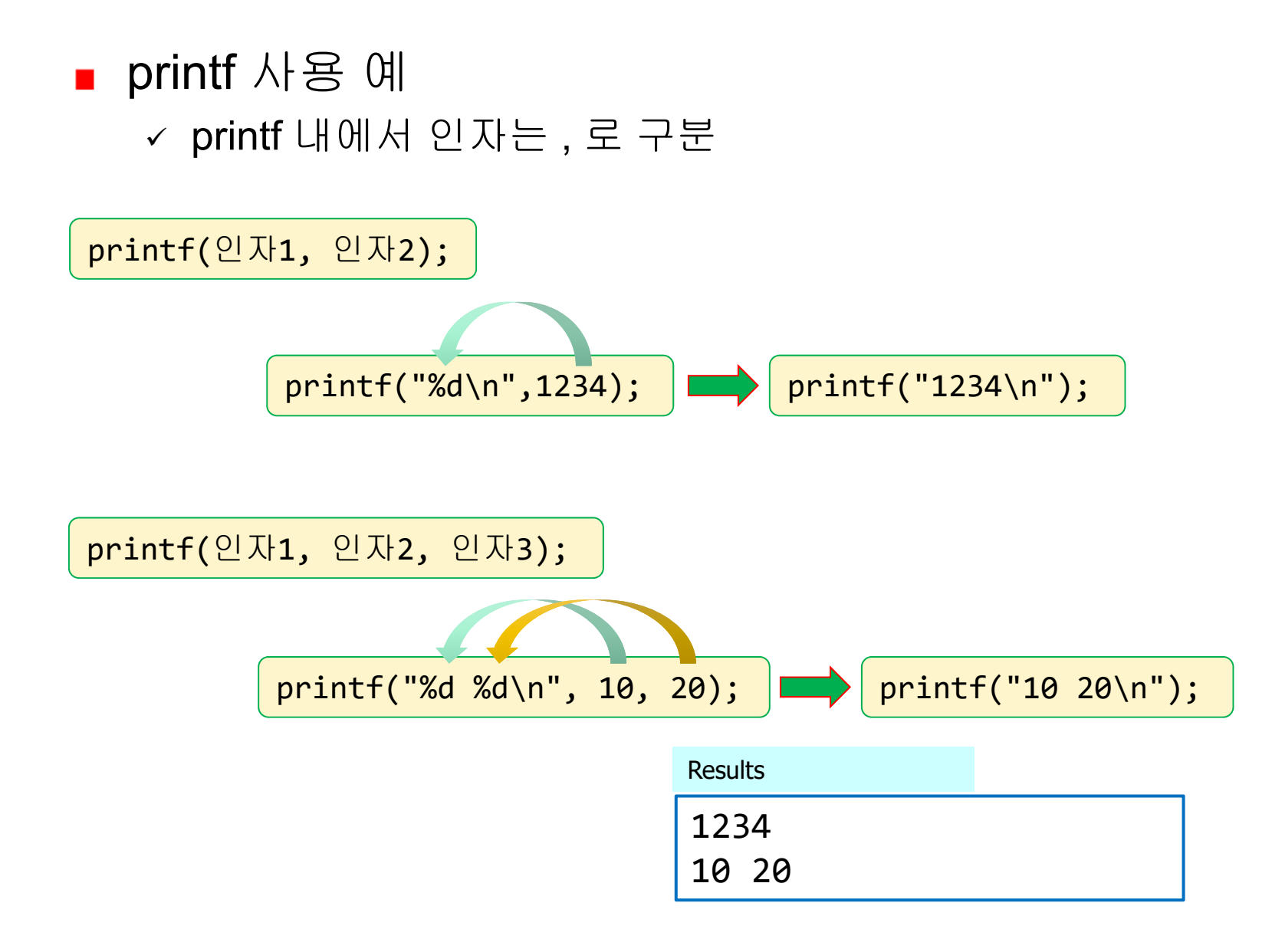

### 요약

■ 컴퓨터 구조 ■ 리눅스 정의, 접근 방법 이해 파일, 프로세스 관련 명령어 이해 컴파일 관련 시스템 프로그램 이해 C 언어의 기본 요소를 이해 ✓ 함수, 헤더 파일, 문장 구분 ✓ 표준 라이브러리 ■ printf 함수 이해 ✓ 기본 사용법 printf 함수와 %d 서식 문자를 사용하여 구 구단 2단을 출력 하시오. - 10개 이상 리눅스 명령어 사용하기 (vim과 gcc 포함). 보고서에는 반드시 본인 ID가 있어야 함 (eg.

whoami, date 사용)

root@localhost:/home/Lecture/C --- ssh -2 root@root.ees.guru --- 80×48 [[root@localhost C]# vim report1.c [root@localhost C]# [[root@localhost C]# gcc -o report1 report1.c [root@localhost C]# [root@localhost C]# ./report1  $2 \times 1 = 2$  $2 \times 2 = 4$  $2 \times 3 = 6$  $2 \times 4 = 8$  $2 \times 5 = 10$  $2 \times 6 = 12$  $2 \times 7 = 14$  $2 \times 8 = 16$  $2 \times 9 = 18$ [root@localhost C]# [[root@localhost C]# whoami root [[root@localhost C]# who am i root pts/0 2016-03-13 14:09 (220.149.236.36) [[root@localhost C]# [[root@localhost C]# who (unknown) :0 2016-02-18 16:57 (:0) root pts/0 2016-03-13 14:09 (220.149.236.36) [[root@localhost C]# [root@localhost C]# ls -l total 32 -rw-r--r-. 1 root root 77 Mar 13 14:11 hello.c -rwxr-xr-x. 1 root root 8503 Mar 13 14:12 myhello -rwxr-xr-x. 1 root root 8507 Mar 13 14:25 report1 -rw-r--r-. 1 root root 379 Mar 13 14:24 report1.c [root@localhost C]# [root@localhost C]# cp report1 newreport [root@localhost C]# ./newreport  $2 \times 1 = 2$  $2 \times 2 = 4$  $2 \times 3 = 6$  $2 \times 4 = 8$  $2 \times 5 = 10$  $2 \times 6 = 12$  $2 \times 7 = 14$  $2 \times 8 = 16$  $2 \times 9 = 18$ [root@localhost C]#

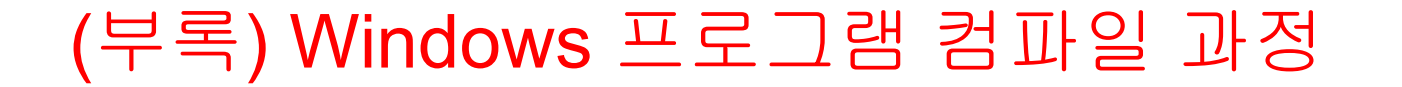

### ■ 과정 **1**: 프로그램 작성

| IIIIIIIIIIIIIIIIIIIIIIIIIIIIIIIIIIIII                                                                                               | - | × |
|----------------------------------------------------------------------------------------------------|---|---|
| 파일(F) 편집(E) 서식(O) 보기(V) 도움말(H)                                                                                                    |   |   |
| /* Description : The First Example */<br>/* Date : March 1. 2015 */<br>/* Author : Jung Kyu Park */<br>#include <stdio.h></stdio.h> |   | ^ |
| main()<br>{<br>printf("Hello world₩n");<br>}                                                                                        |   | ~ |

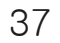

### ■ 과정 2: 컴파일 (compile)

✓ cl (MS Visual C++), bcc (Borland C++), gcc (Linux), tc (Turbo C)

| ☞ 선택 C:₩Windows₩system32₩cmd.exe - □                                                                                                    | ×   |
|----------------------------------------------------------------------------------------------------|-----|
| [.] [] hello.c<br>1개 파일 183 바이트<br>2개 디렉터리 430,232,436,736 바이트 남음                                                                                                   | ^   |
| D:\cpro>cl hello.c<br>Microsoft ( <del>R) C/C++ Opti</del> mizing Compiler Version 18.00.30723 for x86<br>Copyright (C) Microsoft Corporation. All rights reserved. |     |
| hello.c<br>Microsoft (R) Incremental Linker Version 12.00.30723.0<br>Copyright (C) Microsoft Corporation. All rights reserved.                                      | - 1 |
| ∕out:hello.exe<br>hello.obj                                                                                                    | - 1 |
| D:₩cpro>dir/w<br>D 드라이브의 볼륨: Data<br>볼륨 일련 번호: FAD4-F95F                                                                                                    |     |
| D:₩cpro 디렉터리                                                                                                    | - 1 |
| [.] [] hello.c hello.exe hello.obj<br>3개 파일 74,017 바이트<br>2개 디렉터리 430,232,363,008 바이트 남음                                                                            |     |
| D:#cpro>_                                                                                                    | - 1 |
|                                                                                                    | ~   |
|                                                                                                    |     |

### ■ 과정 3: 수행

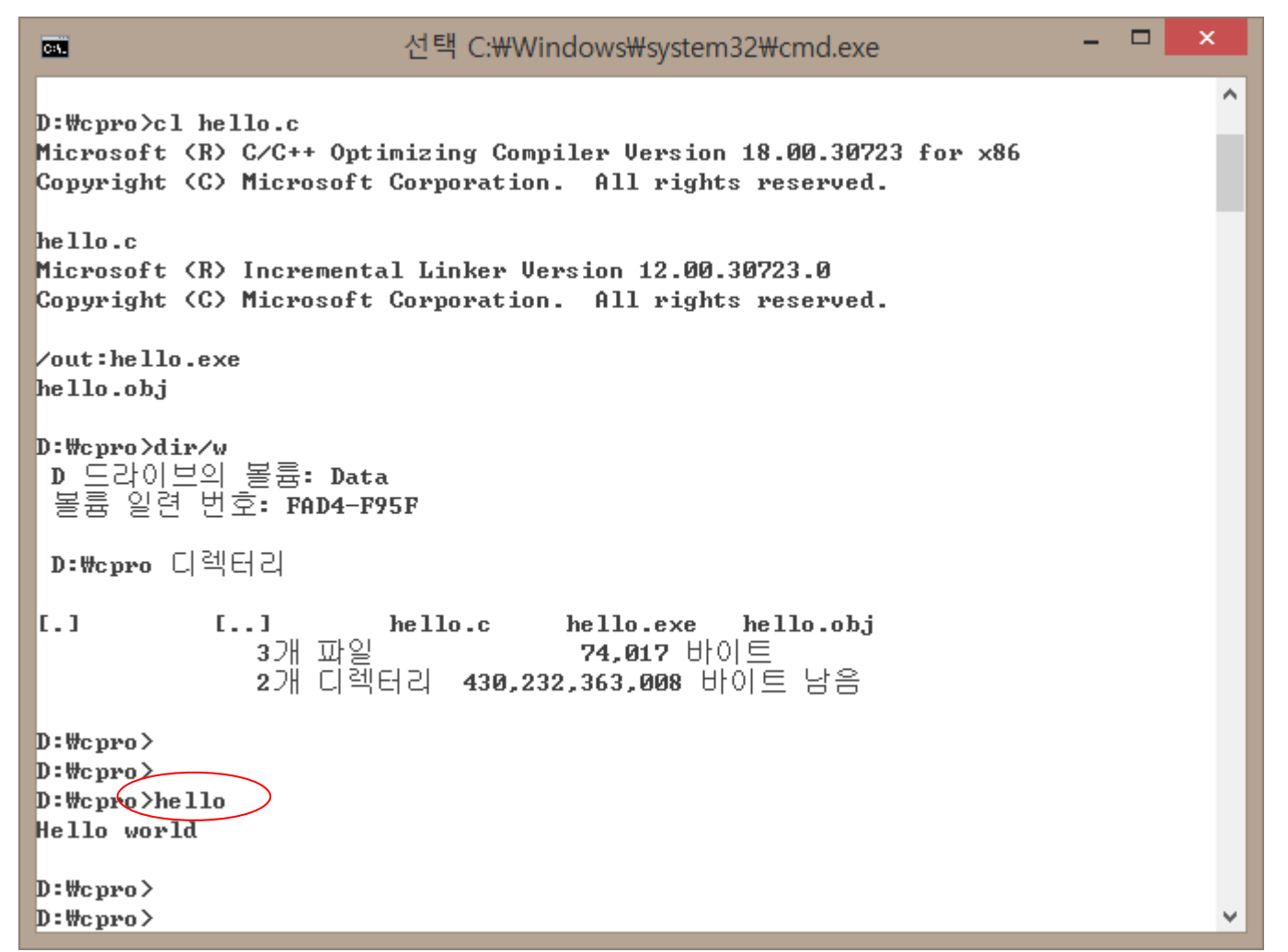

☞ prompt> cl /help 사용해 볼 것. C:\Program Files (x86)\Microsoft Visual Studio 12.0\VC\bin

- What is Visual Studio?
  - ✓ An integrated development environment (IDE) from Microsoft
  - Microsoft Windows, as well as web sites, web applications and web services
  - ✓ C, C++ and C++/CLI (via Visual C++), VB.NET (via Visual Basic .NET), C# (via Visual C#), and F#

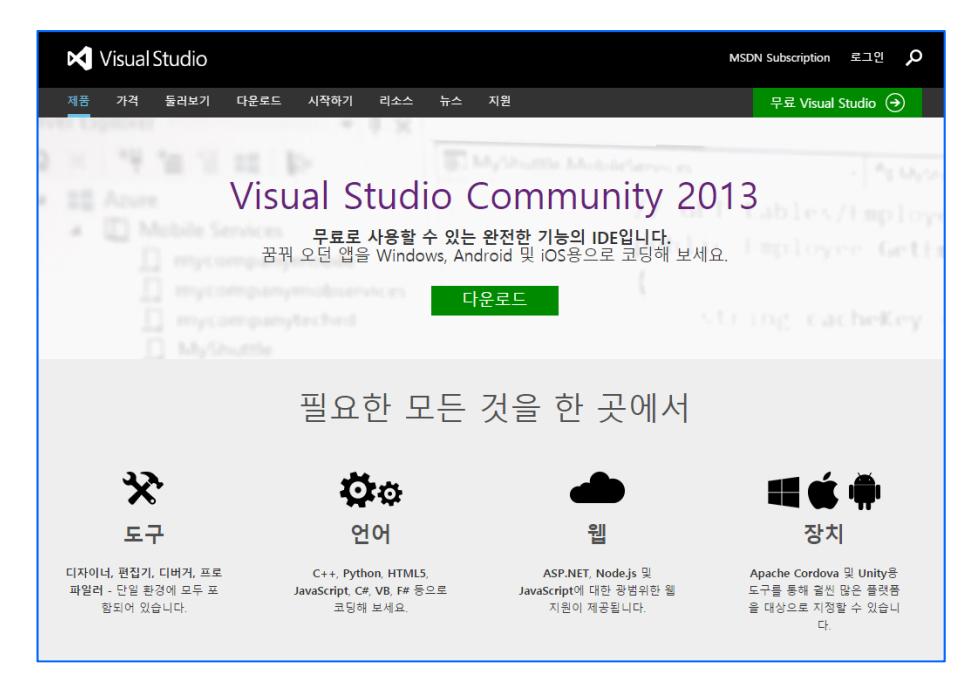

<<u>https://www.visualstudio.com/ko-kr/products/visual-studio-community-vs</u>>

### ■ IDE (Integrated Development Environment) 사용

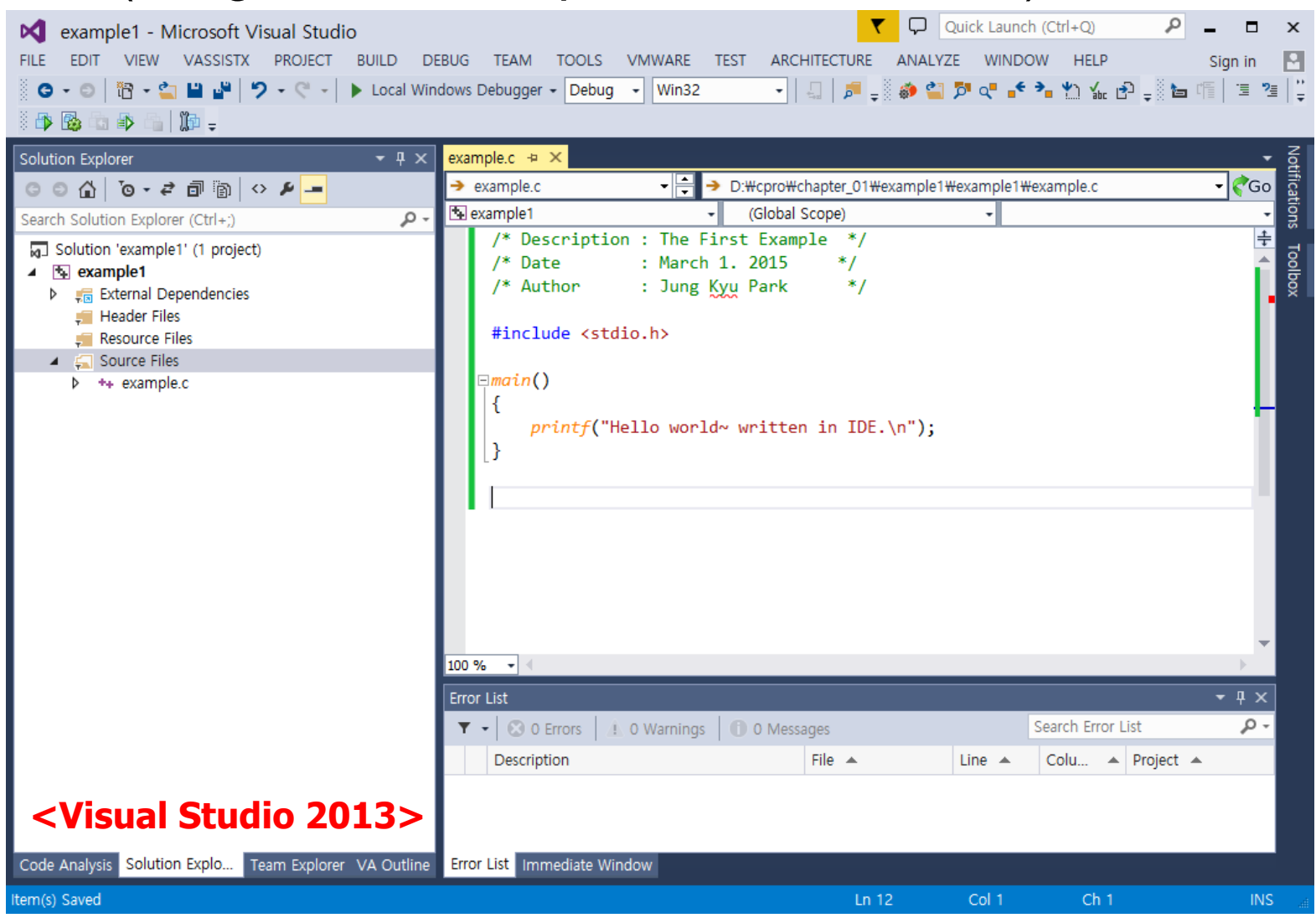

41

### ■ IDE 사용 (project 생성)

✓ New → Project...

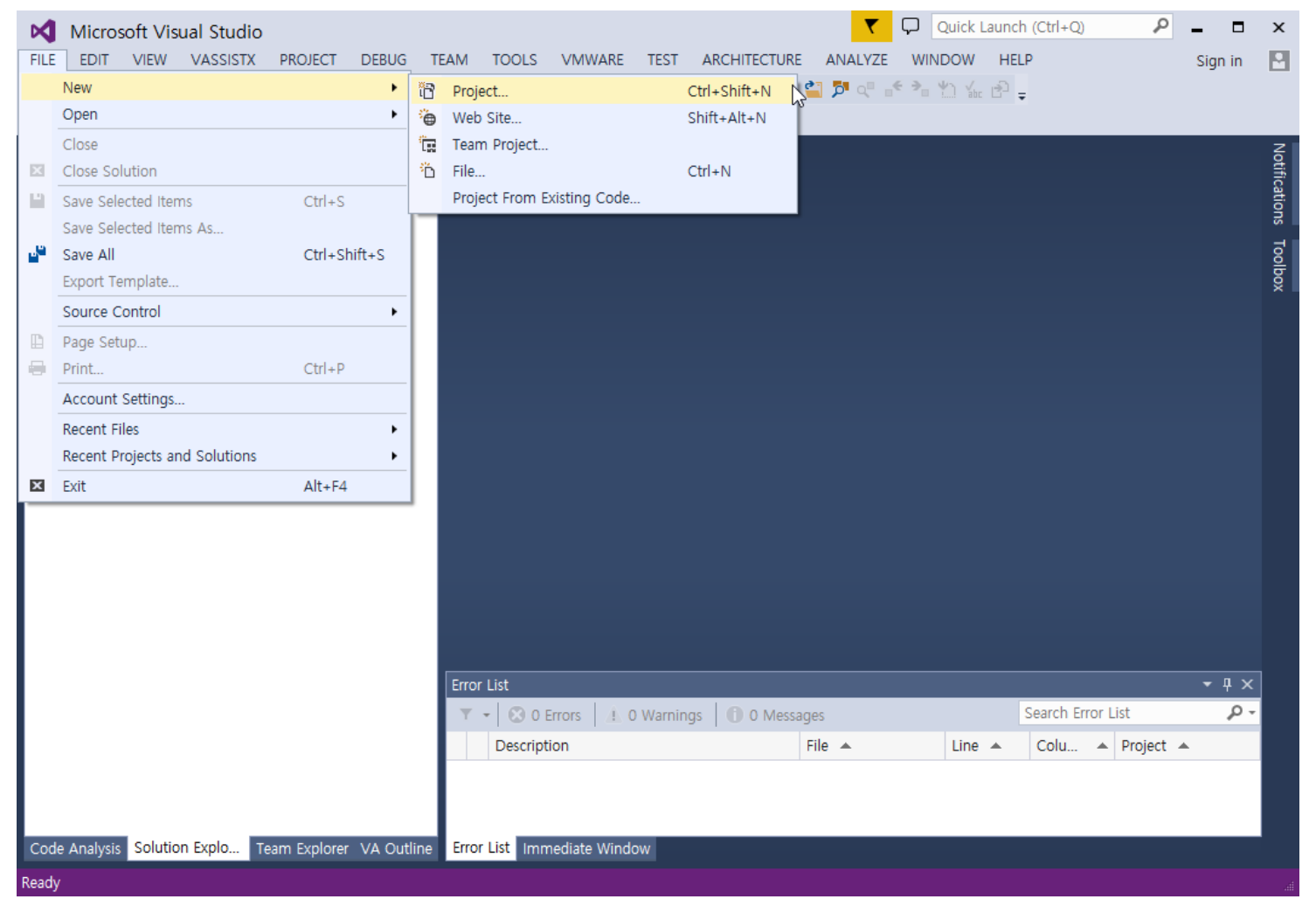

## ■ IDE 사용 (project 생성)

#### ✓ Visual C++ → Win32 → Win32 Console Application

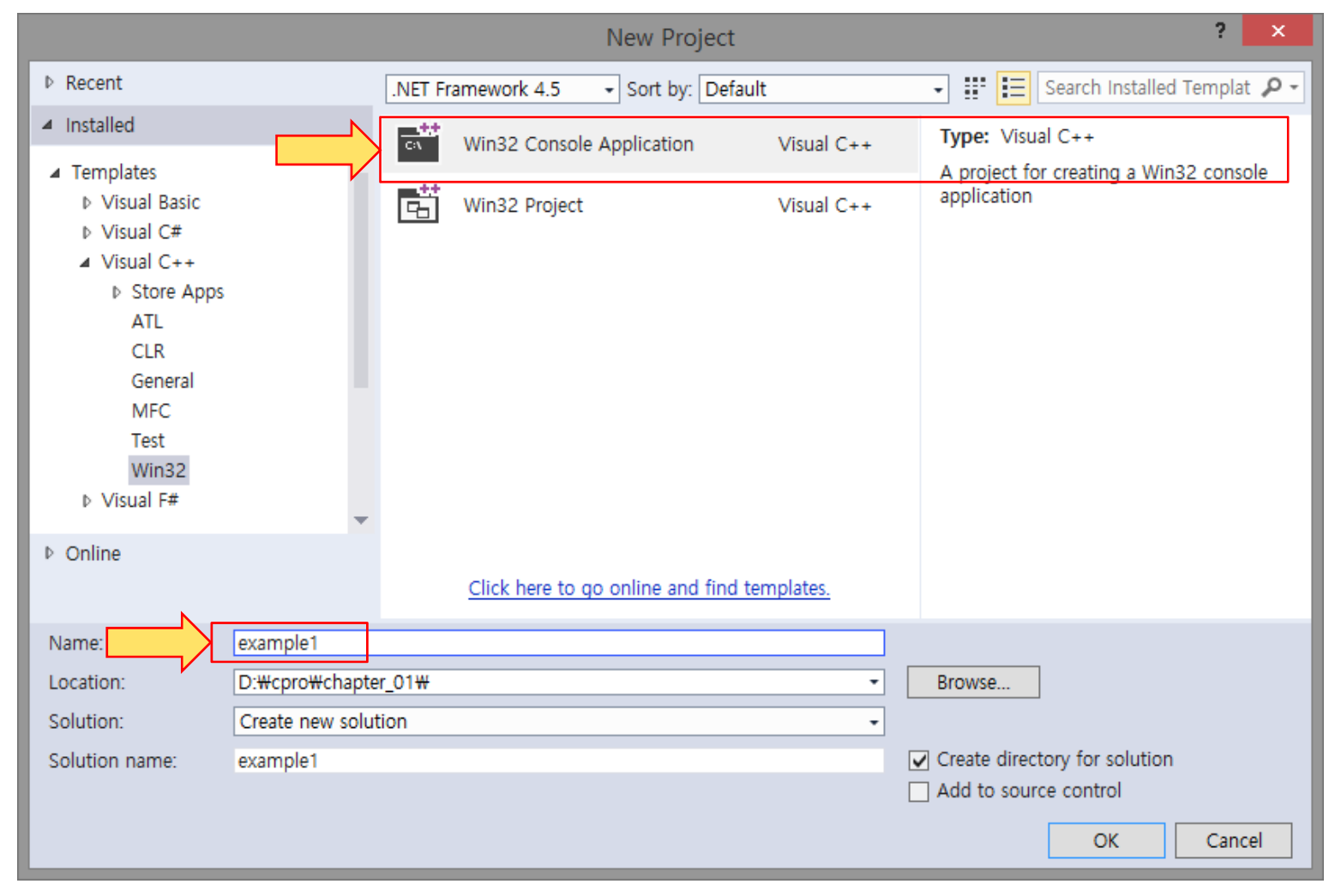

- IDE 사용 (project 생성)
  - ✓ Select Next

|                                  | Win32 Application Wizard - example1                                                                                                    | ×     |
|----------------------------------|----------------------------------------------------------------------------------------------------|-------|
| Welcome                          | e to the Win32 Application Wizard                                                                                                    |       |
| Overview<br>Application Settings | These are the current project settings:<br>• Console application<br>Click Finish from any window to accept the current settings.<br>After you create the project, see the project's readme.txt file for information about the project features and files that are generated. | ancel |

- IDE 사용 (project 생성)
  - ✓ Select Next

| Application Settings  Overview  Application Settings  Overview  Application Settings  Overview  Application Settings  Overview  Application Settings  Application Settings  Application  Application Settings  Application  Application |                              | Win32 Application Wizar                                                                                                    | d - example1                 | ?     | × |
|----------------------------------------------------------------------------------------------------|------------------------------|----------------------------------------------------------------------------------------------------|------------------------------|-------|---|
| Overview Application type:   Add common header files for: Add common header files for: Bit A Add common header files for: Add common header files for: Bit A Add common header files for: Bit A Bit A Bit A Bit A Cancel                                                                                                    | Application                  | on Settings                                                                                                    |                              |       |   |
| CHEVIOUS IVEAU / THIST CALLER                                                                                                    | Overview Application Setting | Application type:<br><u>Windows application</u><br><u>Console application</u><br><u>DLL</u><br><u>Static library</u><br>Additional options:<br><u>Empty project</u><br><u>Export symbols</u><br><u>Precompiled header</u><br><u>Security Development Lifecycle (checks</u> | Add common header files for: | Cance | 4 |

### ■ IDE 사용 (project 생성)

✓ Source Files → Add → New Item...

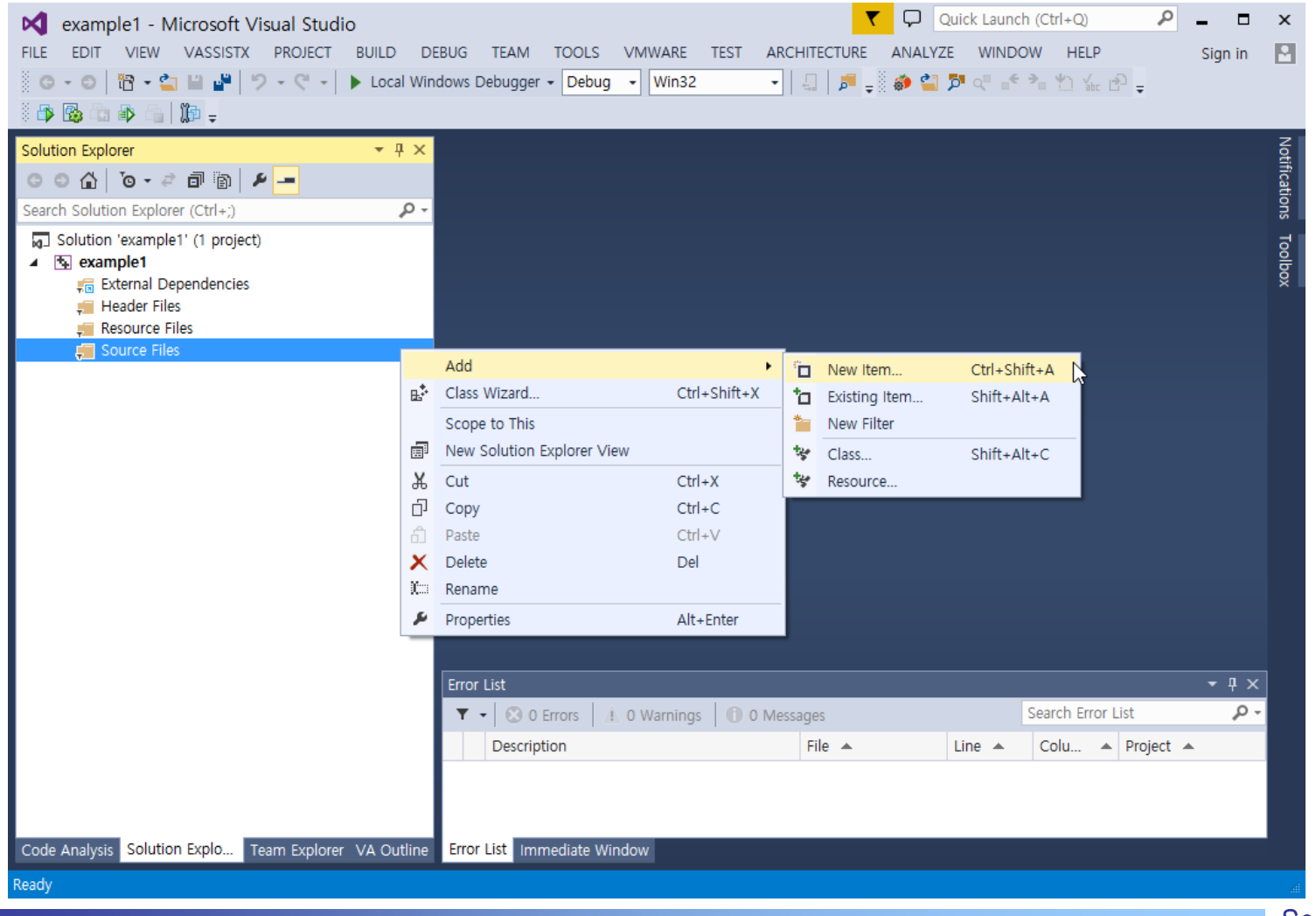

- IDE 사용 (project 생성)
  - ✓ Select C++ File (.cpp) → Enter new file name (.c)

|                                                                                           | Add New Ite                | m - example1        | ?                                                        | ×          |
|-------------------------------------------------------------------------------------------|----------------------------|---------------------|----------------------------------------------------------|------------|
| <ul> <li>Installed</li> </ul>                                                             | Sort by: Default           | - # E               | Search Installed Templates (Ctrl+E)                      | <i>۹</i> - |
| ✓ Visual C++<br>UI                                                                        | C++ File (.cpp)            | Visual C++          | Type: Visual C++<br>Creates a file containing C++ source | e          |
| Code<br>HLSL<br>Data<br>Resource<br>Web<br>Utility<br>Property Sheets<br>Test<br>Graphics | မြား Header File (.h)      | Visual C++          | code                                                     |            |
| ▶ Online                                                                                  | C OI                       | and find templates. |                                                          |            |
| Name: hello.c<br>Location: D:\Data\Lectur                                                 | re₩C₩cpro₩example1₩example | 1 •                 | Browse Add Cane                                          | cel        |

### ■ IDE 사용 (project 생성)

#### ✓ Enter source code

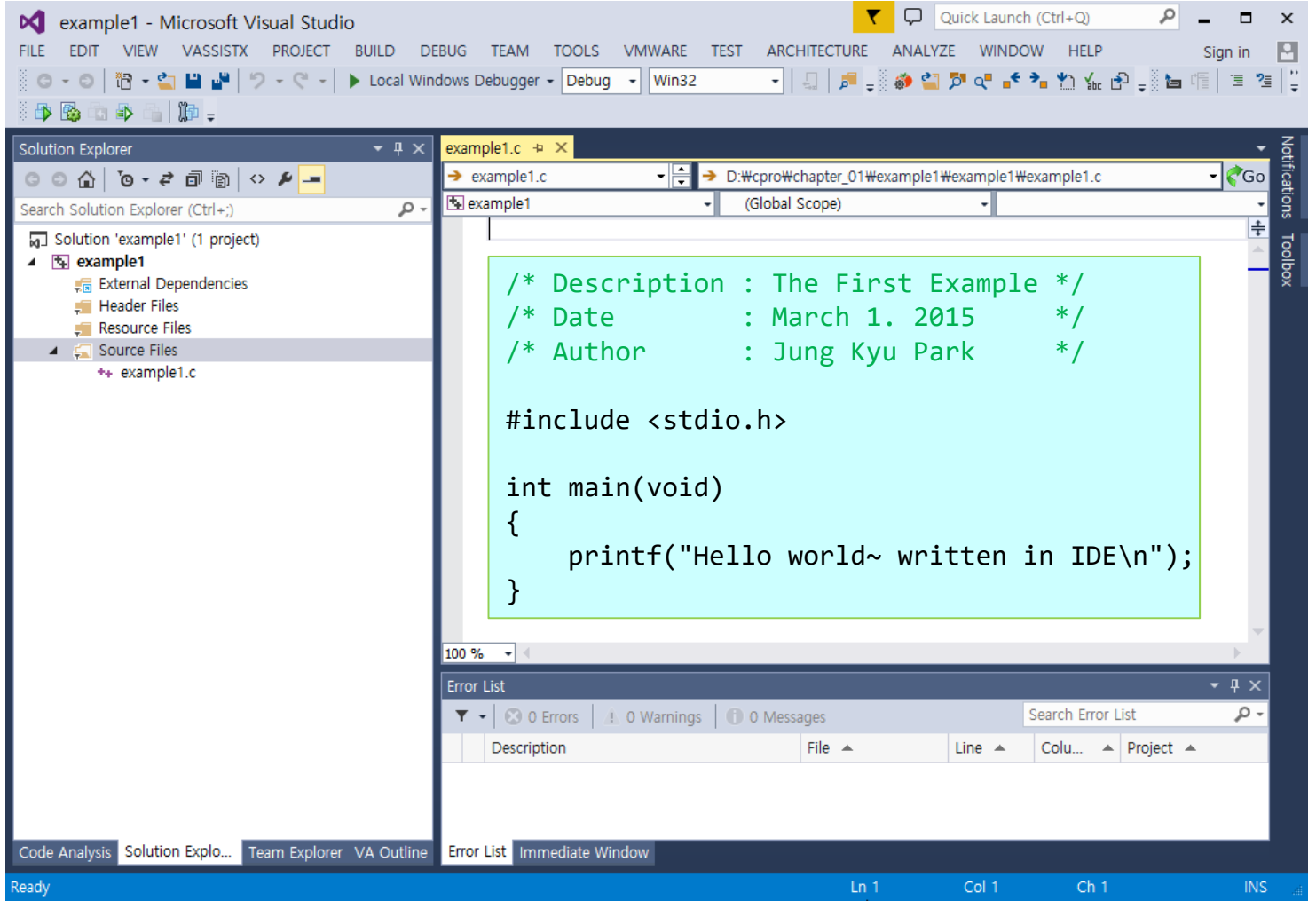

- ✓ 프로젝트 컴파일 : F7 (파일 컴파일: Ctrl+F7)
- ✓ 수행 : Ctrl+F5 or 명령 프롬프트

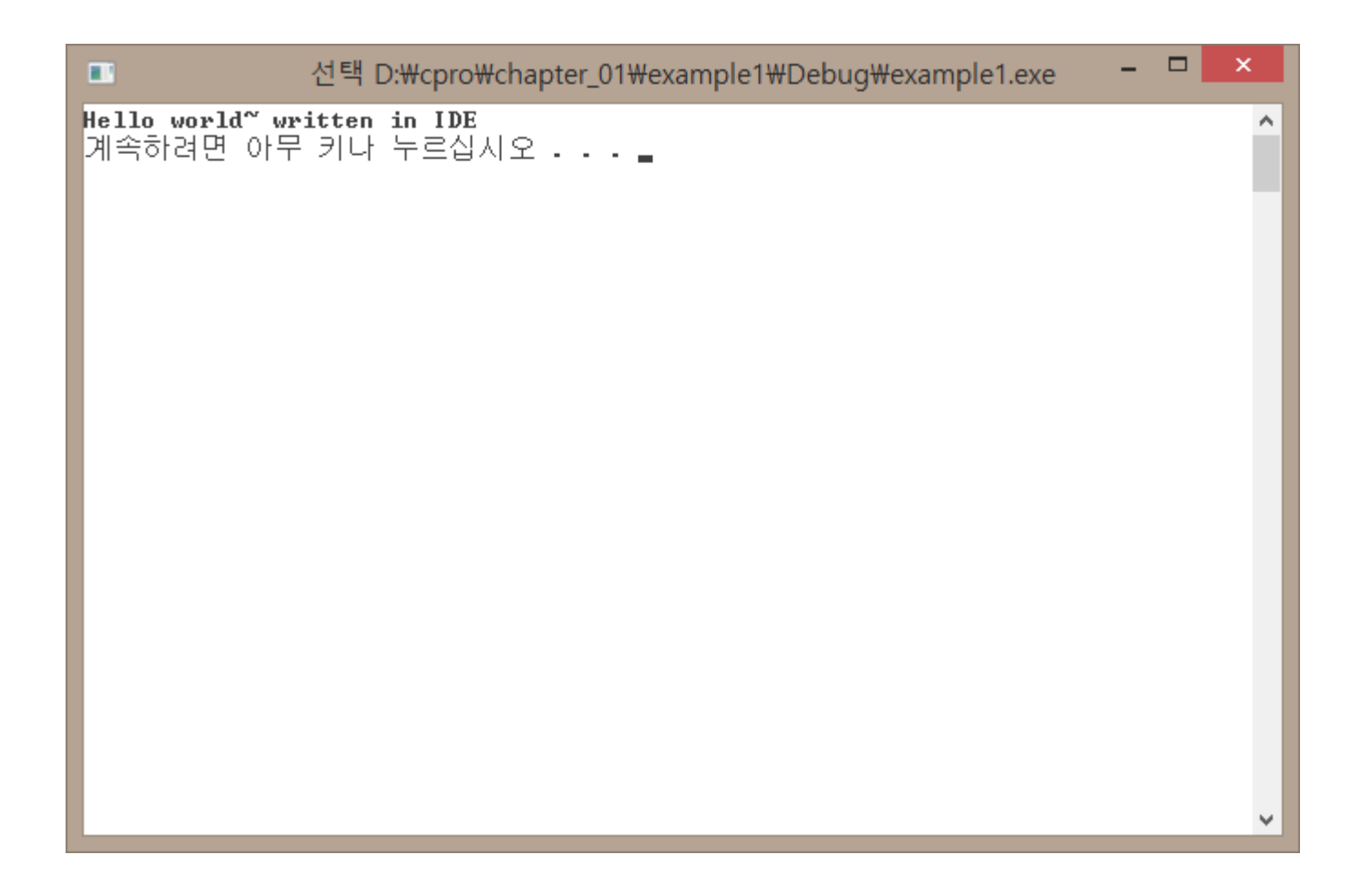

### ■ F7 로 컴파일이 안될 때

✓ Tool – Option (Environment – Keyboard – Visual C++ 6)

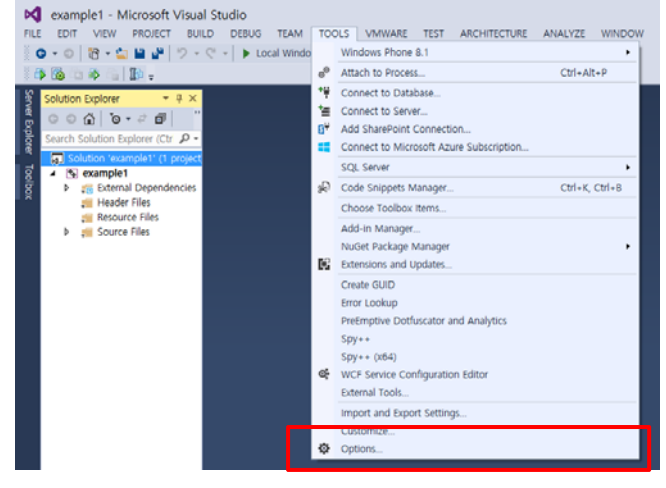

|                                                                                                    | _ | Options                                                                                                    | ? ×              |
|----------------------------------------------------------------------------------------------------|---|----------------------------------------------------------------------------------------------------|------------------|
| Search Options (Ctrl+E)                                                                                                    | P | Apply the following additional keyboard mapping scheme:                                                                                                    |                  |
| <ul> <li>Environment         <ul> <li>General</li> <li>Add-in Security</li> <li>AutoRecover</li> <li>Documents</li> <li>Extensions and Updates</li> <li>Find and Replace</li> <li>Fonts and Colors</li> <li>Import and Export Settings</li> <li>International Settings</li> </ul> </li> </ul> | Î | Visual C++ 6<br>(Default)<br>Visual Basic 6<br>Visual C++ 2<br>Visual C++ 6<br>Visual Studio 0<br>Analyze.AttachDetach<br><<br>Shortcuts for selected command: | Reset            |
| Keyboard<br>Quick Launch<br>Startup<br>Synchronized Settings<br>Tabs and Windows<br>Task List<br>Web Browser                                                                                                    | ~ | Vse new shortcut in: Press shortcut keys: Global Shortcut currently used by:                                                                                   | Remove<br>Assign |
| web Browser                                                                                                    | ~ | ОК                                                                                                    | Cancel           |

### ■ IDE 사용 (project 생성)

#### ✓ Check error

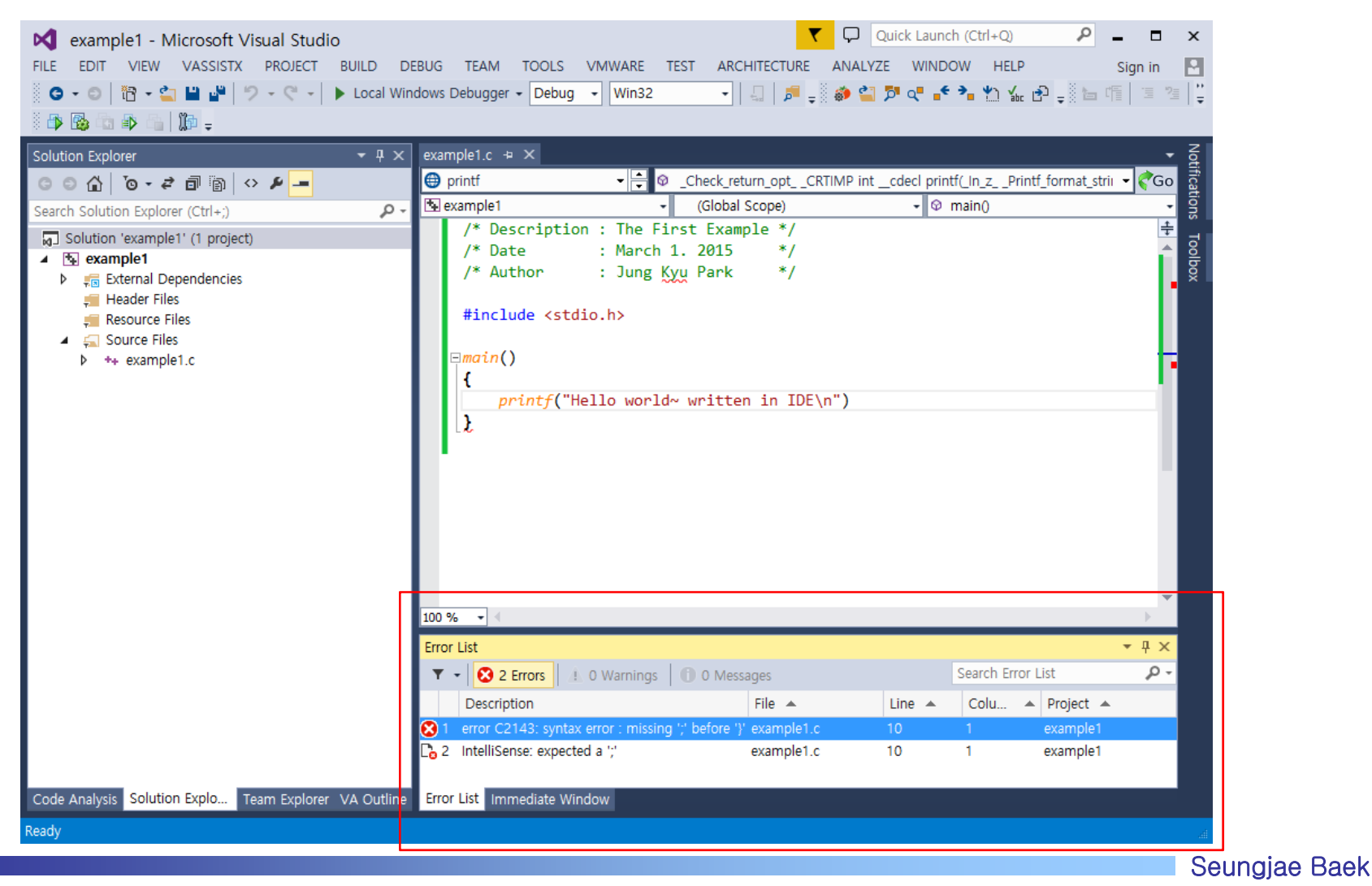

51

### 결과 보기 : Method 1

#### ✓ system("pause") 넣기

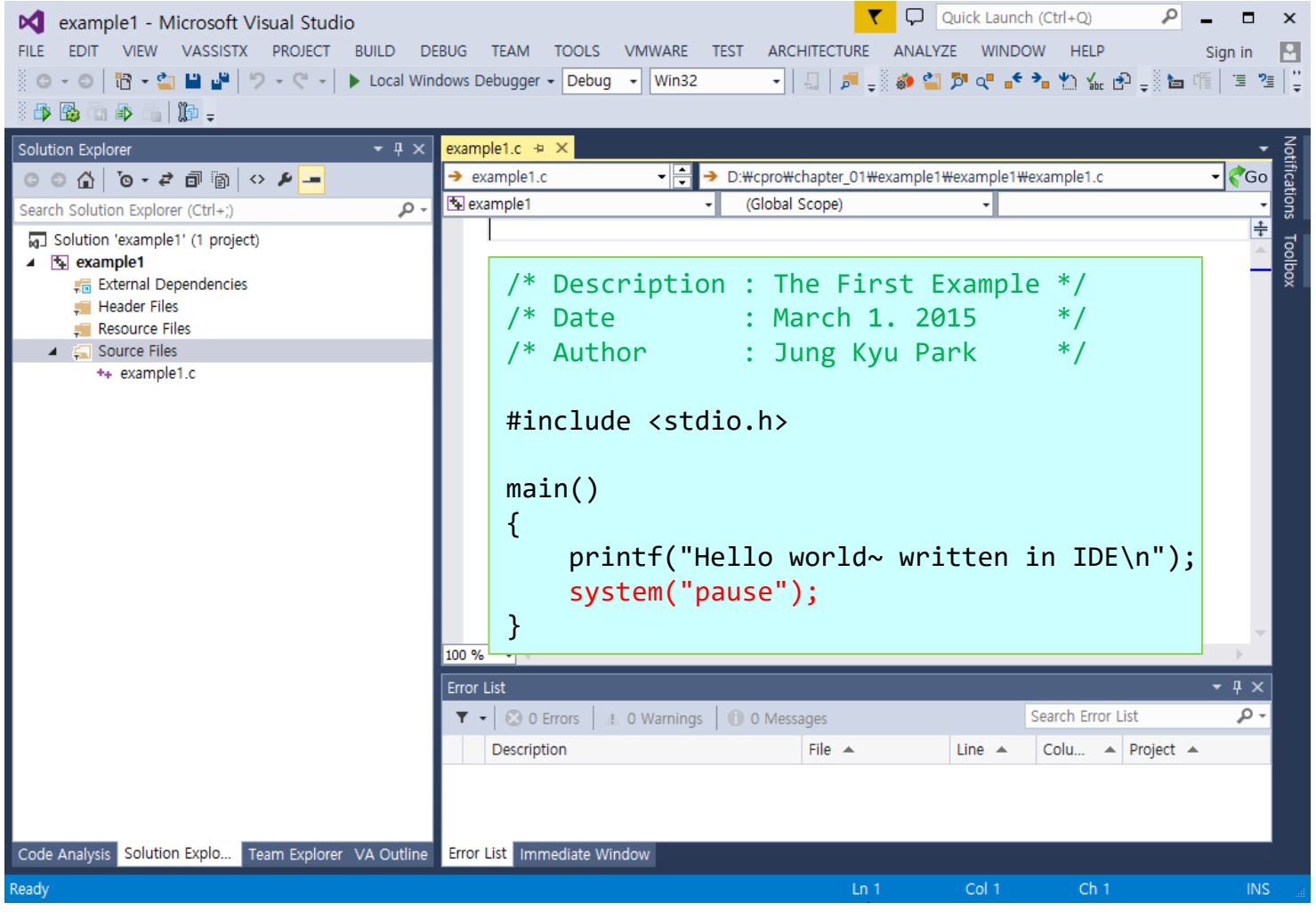

## ■ 결과 보기 : Method 2

#### ✓ Project → Properties (ALT+F7)

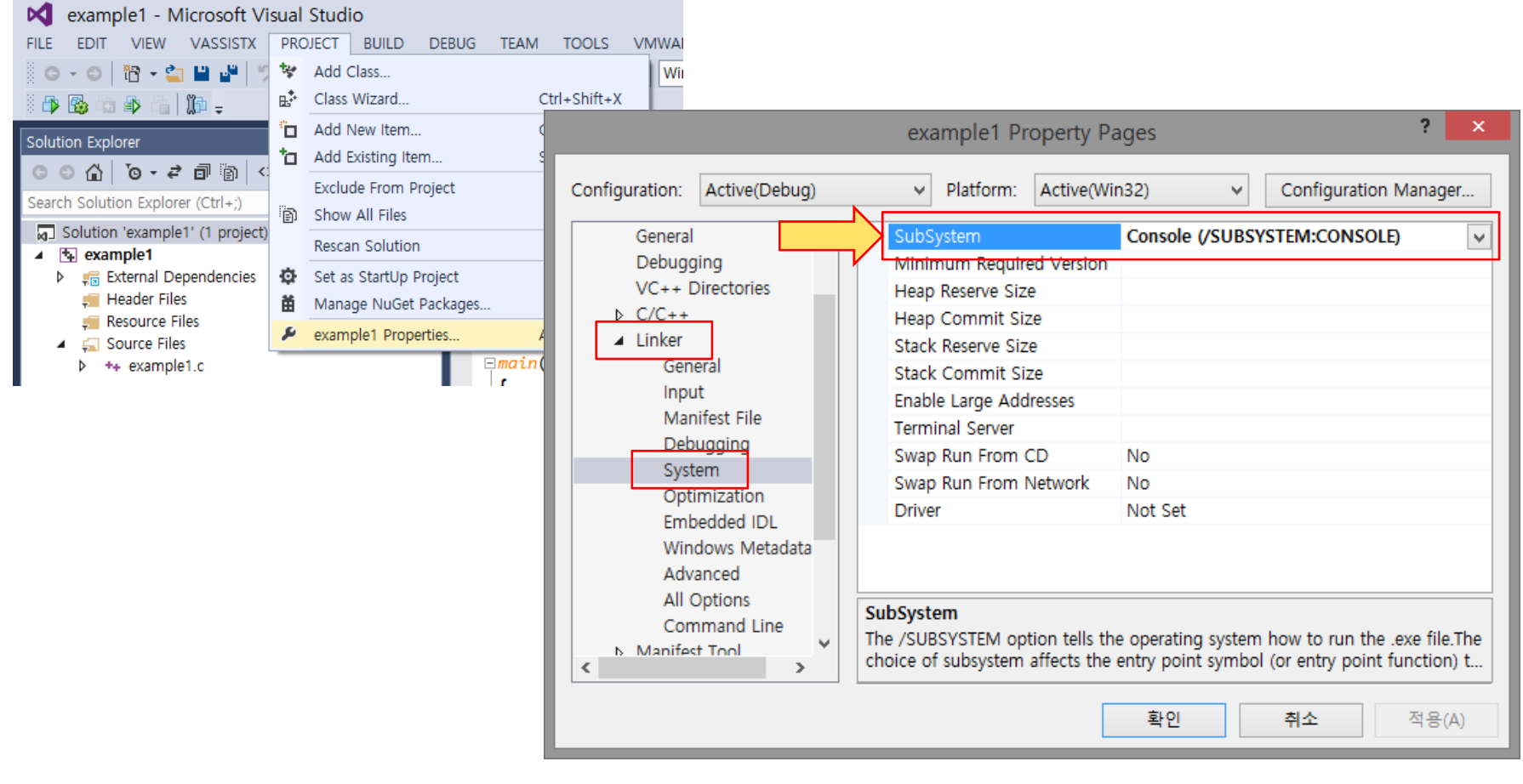

Configuration Properties → Linker → System → Subsystem → Console (SUBSYSTEM:CONSOLE)

- 시작
  - ✓ step 1: MS Visual C++ 실행
- 프로젝트 생성
  - ✓ step 2: [File]-[New] 선택
  - ✓ step 3: project 생성
    - Visual C++, Win32, Win32 Console Application
  - step 4: Console Application, An empty project
  - ✓ step 5: project 생성 완료
    - \*.sln 프로젝트 파일 생성됨
- 파일 생성
  - ✓ step 6: [Project]-[Add New Items...] or Right Click on Source Files
  - ✓ step 7: C++ File (.cpp)
- 프로그램 작성
  - ✓ step 8: 프로그램 작성. [File]-[Save]
- 컴파일
  - ✓ step 9: [Build]-[Build Solution] (F7)
  - ✓ step 10: Output windows 상에서 error, warning 확인
- 수행
  - ✓ step 11: [Debug]-[Start without Debugging] (Ctrl+F5)
  - ✓ step 12: 실행 결과 확인